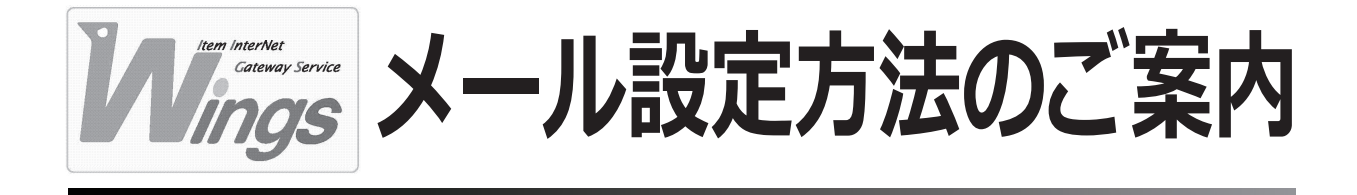

ご案内しているメールソフト

Windows XP「Outlook Express 6」 Windows XP「Outlook 2002」 Windows XP「Thunderbird」 Windows XP「Becky!」 Windows Vista「Windows メール」 Windows Vista「Outlook 2007」 Mac OS X Leopard「Mail」 Mac OS X「Entourage 2004」 ※上記以外のメールソフトでもご利用頂けます。

|   | J Windows をお使いの方                                                   |
|---|--------------------------------------------------------------------|
| 1 | Windows XP「Outlook Express 6」 編                                    |
|   | ※Windows 2000 や Windows Me で「Outlook Express 5」をお使いの方も、ほとんど同じ設定です。 |
| 2 | Windows XP「Outlook 2002」 編                                         |
| 3 | Windows XP 「Thunderbird   編                                        |
|   | ************************************                               |
| 4 | Windows XP 「Becky!」 編                                              |
|   |                                                                    |
| 5 | Windows Vista 「Windows メール」 編                                      |
|   |                                                                    |
| 6 | Windows Vista 「Outlook 2007」 編                                     |
|   |                                                                    |
|   | Macintosh をお使いの方                                                   |
| 7 | Mac OS X Leopard 「Mail」編                                           |
|   | ※Mac OS 10.4以前で「Mail」をお使いの方も、ほとんど同じ設定です。                           |
| 8 | Mac OS X「Entourage 2004」 編                                         |
|   | ※Mac OS 9 で「Outlook Express」をお使いの方も、ほとんど同じ設定です。                    |

このご案内のパソコン画面は、FAX 送付時の視認性を向上させるため、色の加工がしてあります。 また、一部のカスタマイズされたパソコンでは、画面表示が異なる場合もございます。

# 1

# メール設定方法のご案内

Windows

# Windows XP「Outlook Express 6」 編

※Windows 2000 や Windows Me で「Outlook Express 5」をお使いの方も、ほとんど同じ設定です。

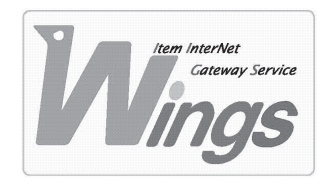

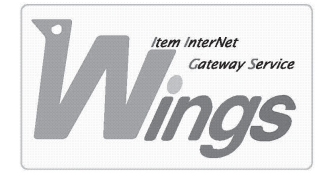

Windows XP「Outlook Express 6」編

#### ① ご契約時にお渡しした「登録証」をご用意ください。

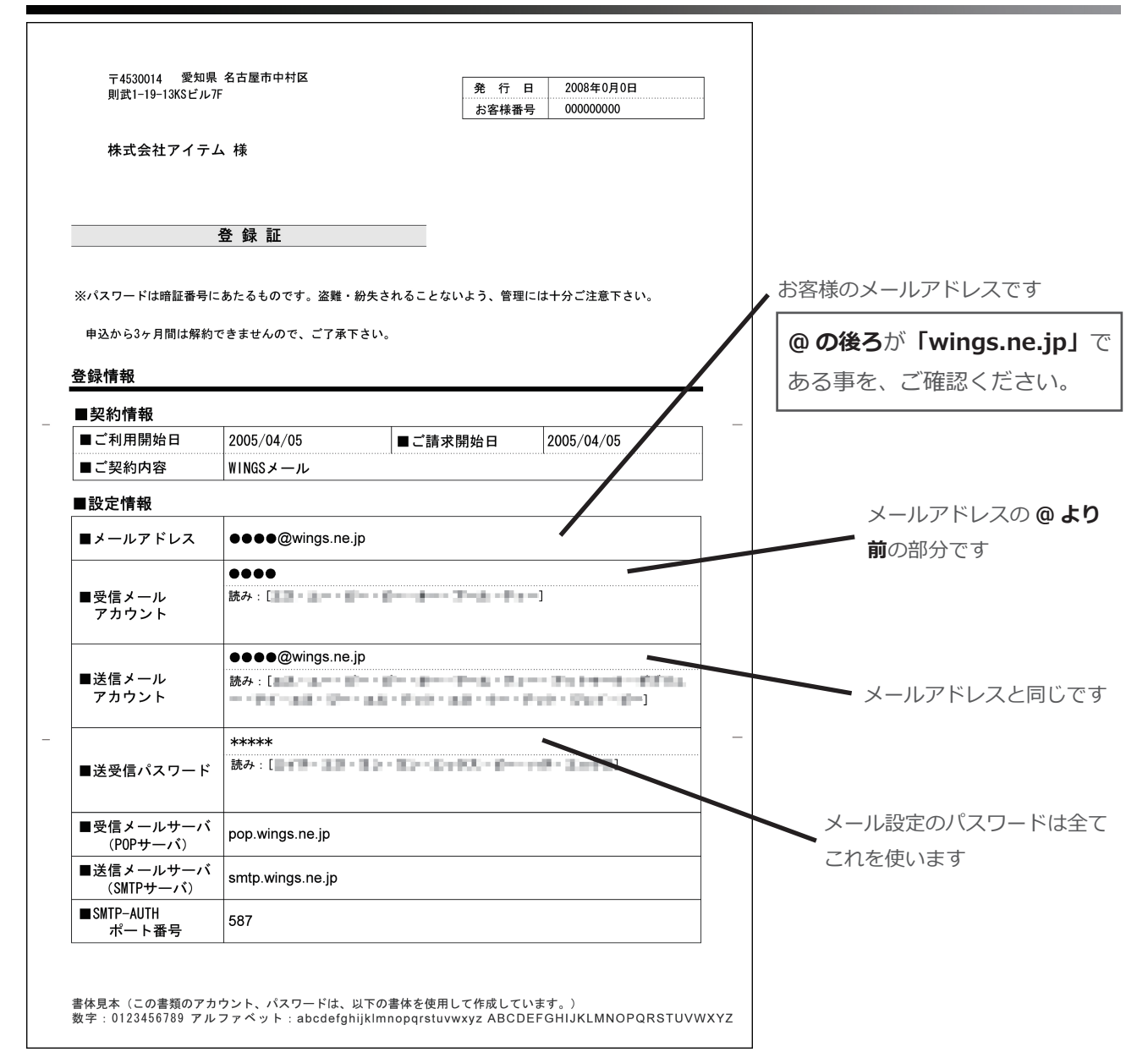

### ②「Outlook Express」を起動してください。

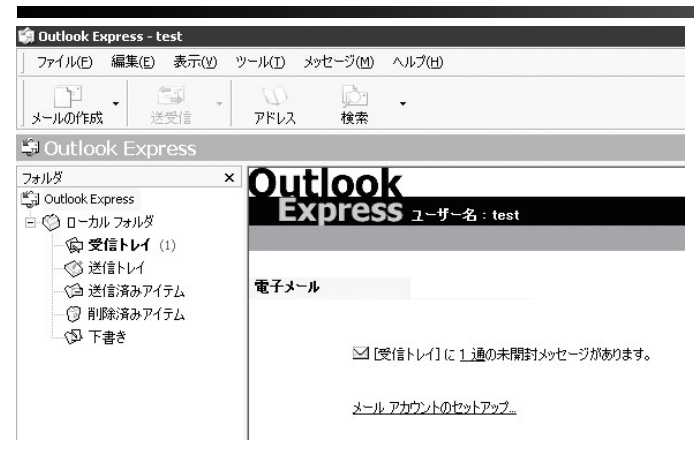

#### ③「ツール」を選択し、「アカウント」をクリックしてください。

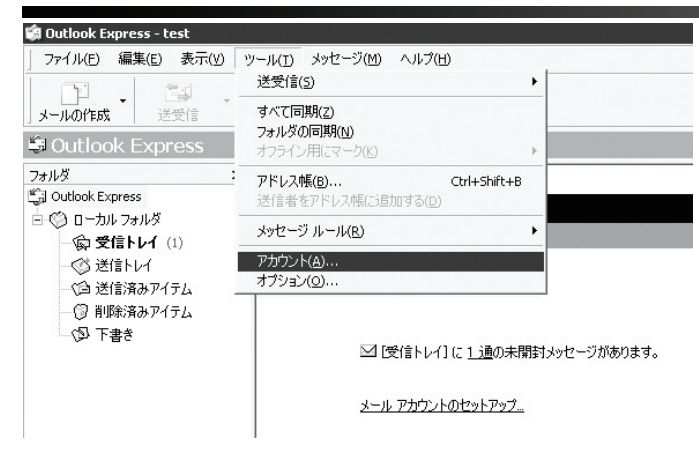

#### ④ 新たにウィンドウが開きます。「追加」を選択し、「メール」をクリックしてください。

| ベて メール ニュース                            | ディレクトリ サービス                |                                  | <u>追加(A)</u>       | メール( <u>M</u> )                    |
|----------------------------------------|----------------------------|----------------------------------|--------------------|------------------------------------|
| アカウント                                  | 種類                         | 接続                               | 削除( <u>R</u> )     | ニュース( <u>N</u> )<br>ディレクトリ サービス(D) |
| 帚 Active Directory<br>品Bigfoot インターネット | ディレクトリ サービス<br>ディレクトリ サービス | ローカル エリア ネットワー<br>ローカル エリア ネットワー | プロパティ(P)           |                                    |
| るVeriSign インターネッ                       | ディレクトリ サービス                | ローカル エリア ネットワー                   | 既定(2設定(D)          |                                    |
| 留WhoWhere インターネ                        | ティレクトリ サーヒス                | ローカル エリア ネットワー                   | インポートの             |                                    |
|                                        |                            |                                  | エクスポート( <u>E</u> ) |                                    |
|                                        |                            |                                  |                    |                                    |

#### ⑤ 更にウィンドウが開きます。「表示名」を入力し、「次へ」をクリックしてください。

| インターネ <del>ッ</del> ト接続ウィザード<br>名前 |                                    | ×            |                                          |
|-----------------------------------|------------------------------------|--------------|------------------------------------------|
| 電子メールを送信するとき<br>ください。             | に、名前が [送信者] のフィールドに表示されます。表示する名前を入 | 5<br>71.7    | <ul> <li>メールを受け取った方に表示される名前です</li> </ul> |
| 表示名( <u>0</u> ):                  | 任意の名称 <br>例:Taro Chofu             |              |                                          |
|                                   | 〈戻る個(法へ似)) =                       | <b>キャンセル</b> |                                          |

## ⑥「電子メールアドレス」を入力し、「次へ」をクリックしてください。

| ー<br>インターネット接続ウィザード<br>インターネット電子メール ア | Fレス                                          | X |                                   |
|---------------------------------------|----------------------------------------------|---|-----------------------------------|
| 電子メールのアドレスは、ほ                         | 100ユーザーがあなたに電子メールを送信するために(使います。              |   | 登録証」のメールアドレス欄を参照し<br>、力してください     |
| 電子メール アドレス(生):                        | ●●●●@wings.ne.jp <br>例:t-chofu@microsoft.com |   |                                   |
|                                       | < 戻る(B) ( 次へ(M) ) キャンセル                      |   | Windows XP 「Outlook Express 6」編 ② |

### ⑦ 次の通り入力し、「次へ」をクリックしてください。

| ネット接続ウィザード                          | ×  |                       |
|-------------------------------------|----|-----------------------|
| テメール サーバー名                          | *  |                       |
|                                     | 45 | 「 <b>受信</b> メールサーバー」に |
| 受信メールサーバーの種類(S) POP3 ▼              |    | pop.wings.ne.jp と入力   |
| 受信メール (POP3、IMAP または HTTP) サーバー():  |    |                       |
| pop.wings.ne.jp                     |    |                       |
| SMTP サーバーは、電子メールを送信するときに使用するサーバーです。 |    |                       |
| 送信メール (SMTP) サーバー( <u>O</u> ):      |    |                       |
| smtp.wings.ne.jp                    |    | 「 <b>送信</b> メールサーバー」に |
|                                     |    |                       |
|                                     |    | smtp.wings.ne.jp と入力  |
|                                     |    | smtp.wings.ne.jp と入力  |

# ⑧「アカウント名」と「パスワード」を入力し、「次へ」をクリックしてください。

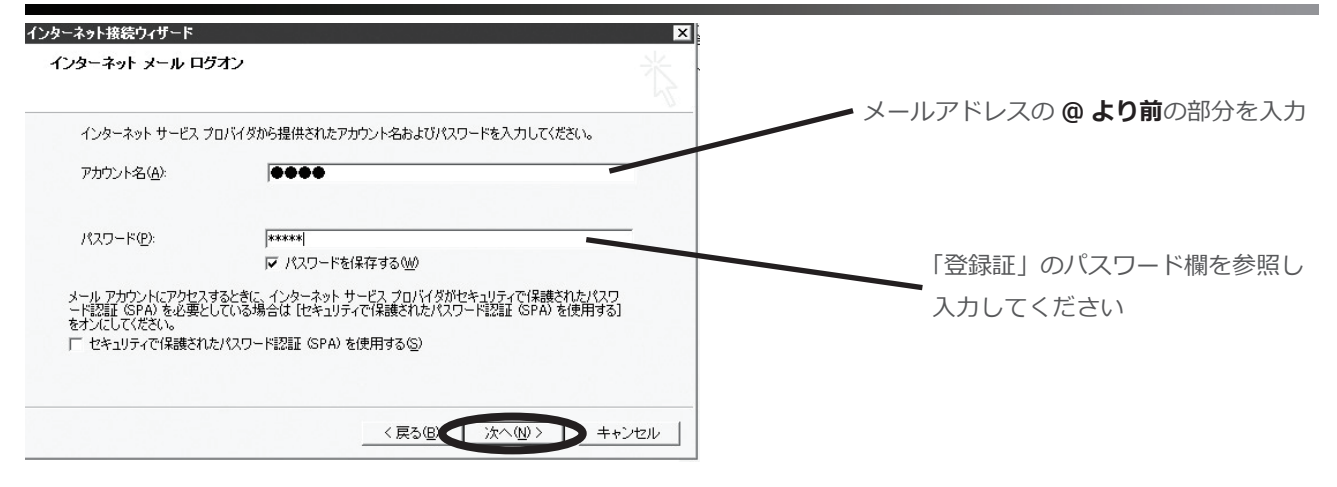

#### ⑨ 設定完了の表示を確認し、「完了」をクリックしてください。

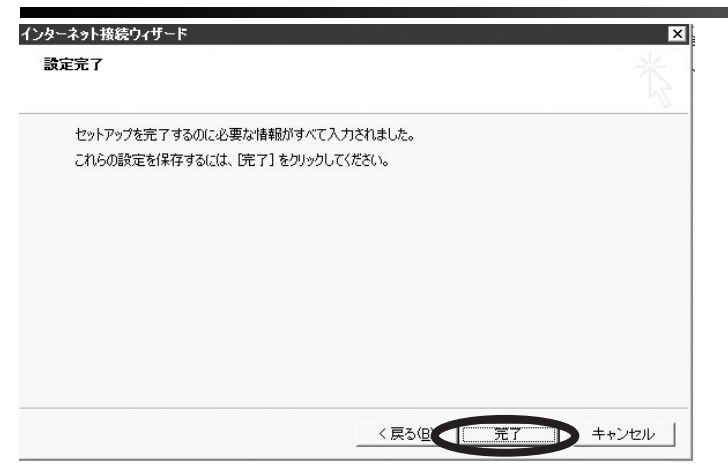

#### ⑩ 作成したアカウントを確認したら、「プロパティ」をクリックしてください。

| AC X-W  _1-X    | TTUDED TEX |         |                                       |
|-----------------|------------|---------|---------------------------------------|
| アカウント           | 種類         | 接続      | ————————————————————————————————————— |
| pop.wings.ne.jp | メール (既定)   | 使用可能な接続 | プロパティ(P)                              |
|                 |            |         | 既定に設定①                                |
|                 |            |         | インポートΦ                                |
|                 |            |         | <u>エクスポート(E)</u>                      |
|                 |            |         | 順番の設定(S)                              |

⑪ 新たにウィンドウが開いたら「サーバー」を選択し、次の通りに入力してください。

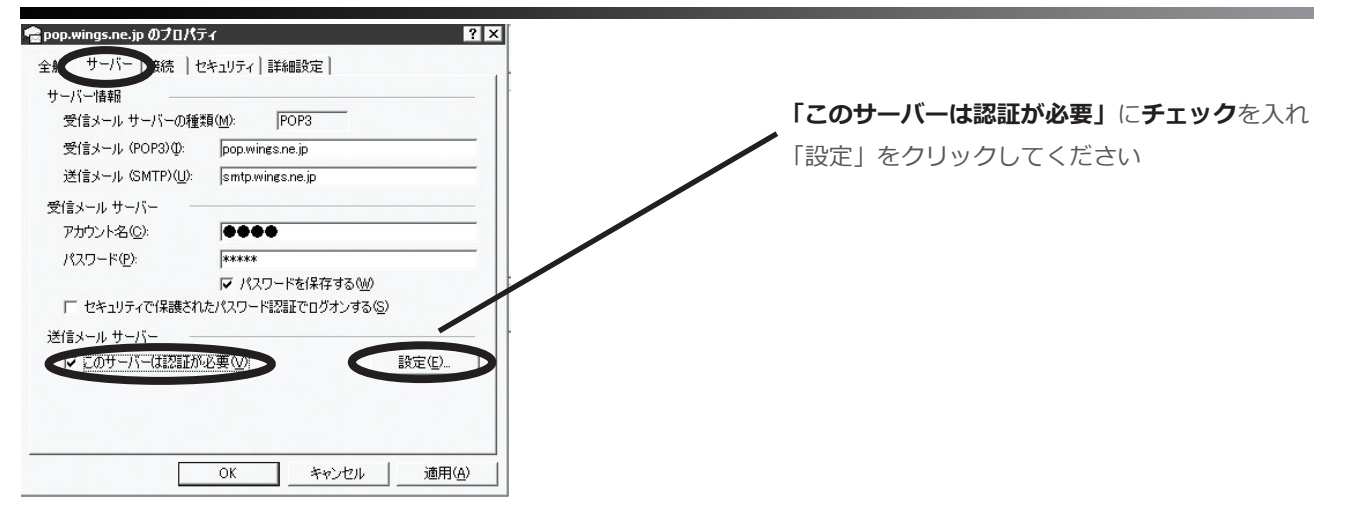

#### ② 新たにウィンドウが開きますので、次の通りに入力してください。

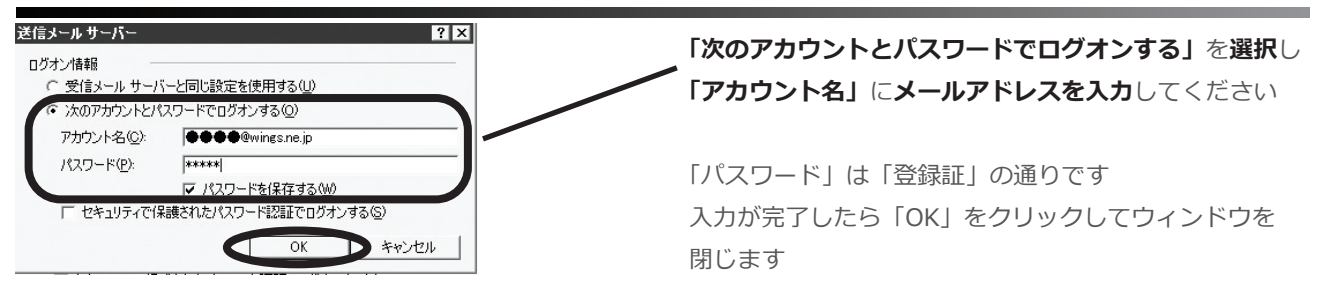

#### **③「詳細設定」を選択し、次の通りに入力してください。**

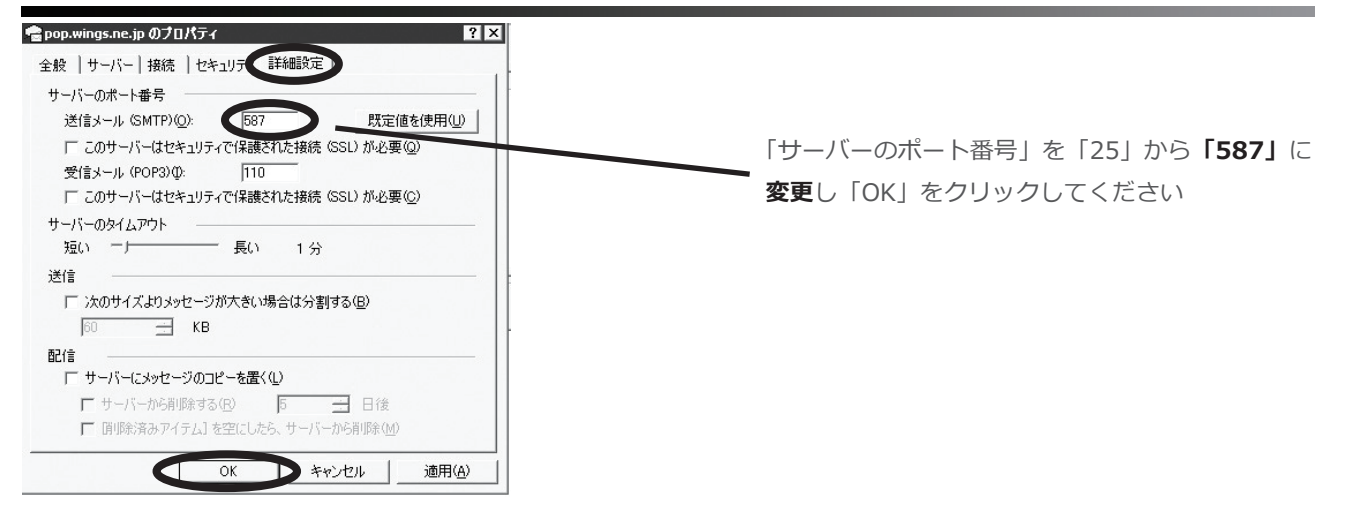

#### ⑭ 「閉じる」をクリックしてください。

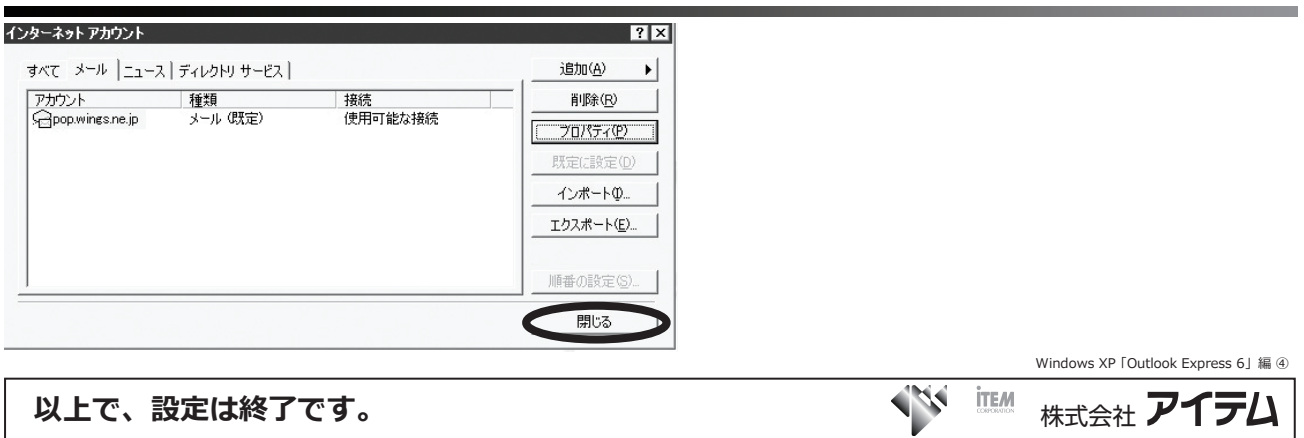

- メ モ -

2

Mindows

# Windows XP「Outlook 2002」 編

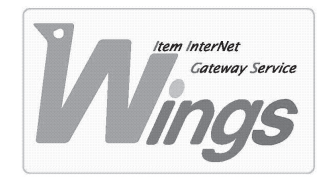

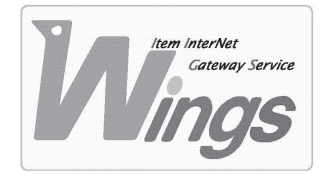

Windows XP「Outlook 2002」編

### ① ご契約時にお渡しした「登録証」をご用意ください。

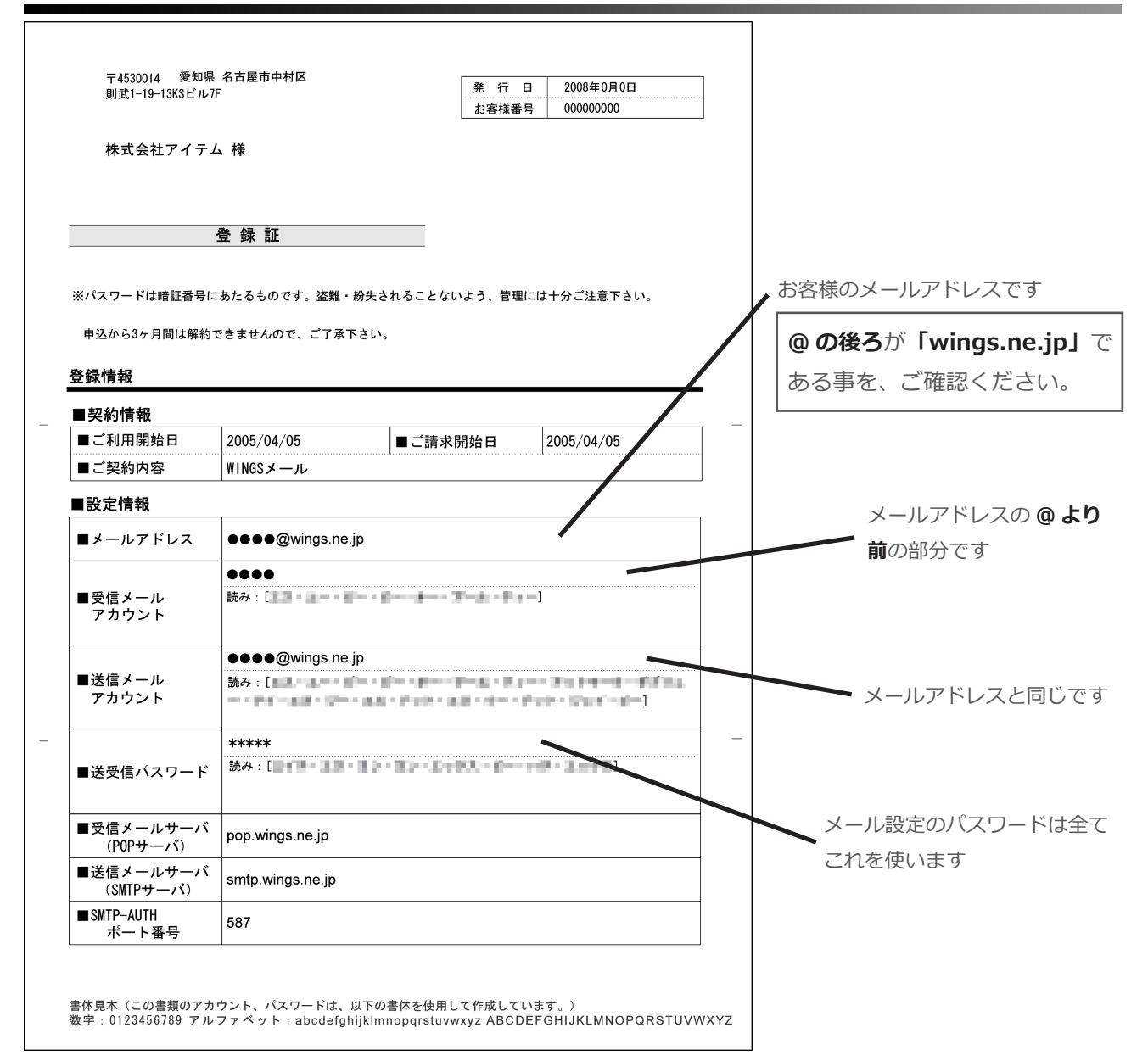

### Outlook」を起動してください。

| 💽 受信トレイ - Micr  | rosoft Outlook |             |        |                       |                |                 |         |       |        |   |
|-----------------|----------------|-------------|--------|-----------------------|----------------|-----------------|---------|-------|--------|---|
| ファイル(E) 編集      | (E) 表示(⊻)      | お気に入り(Q)    | ツール①   | アクション( <u>A</u> )     | NOD <u>3</u> 2 | ヘルプ(円)          |         |       |        |   |
| 会新規作成(№)        | • 🚳 🗟 🗙        | Ø₽12(8(8) 9 | 物 全員へ返 | 19(L) <b>40</b> 00ziz | w 8            | 送受信( <u>C</u> ) | 💫 検索 0  | °a 🛙  | 連絡先の検索 | • |
| 今戻る(B) ¢        | @ 受信ト니         | /1 -        |        |                       |                |                 |         |       |        |   |
| Outlook ショートカ   | ! □ ♡ 0 差      | 出人          | 件名     |                       |                |                 |         |       |        |   |
| - CG            |                |             |        |                       |                | ວດປະນ           | ーにはアイテム | がありませ | ho     |   |
| Outlook Today   |                |             |        |                       |                |                 |         |       |        |   |
| 受信トレイ           |                |             |        |                       |                |                 |         |       |        |   |
| <b>予</b> 定表     |                |             |        |                       |                |                 |         |       |        |   |
| <b>运</b><br>連絡先 |                |             |        |                       |                |                 |         |       |        |   |
|                 |                |             |        |                       |                |                 |         |       |        |   |
| 仕事              | 0 アイテムがえ       | 観択されていません   | J0     |                       |                |                 |         |       |        |   |
| yt.             |                |             |        |                       |                |                 |         |       |        |   |

③「ツール」を選択し、「電子メール アカウント」をクリックしてください。

| 🕒 党信トレイ - Micro | soft Outlook      |     |                      |              |                         |
|-----------------|-------------------|-----|----------------------|--------------|-------------------------|
| ファイル(E) 編集(     | E) 表示(型) お気に入り(型) | 17- | -ル(D) アクション(A) NOD32 | ヘルプ(円)       |                         |
| 厨新規作成(№) -      | 🖨 🗟 🗙 😡 Zeiter    |     | 送受信(E)               | •            | ▶検索① ~ 2 1 1 1 注給先の検索 ・ |
| (5 展る(8) 引)     | @ 受信トレイ。          |     | 送受信の設定(V)            | •            |                         |
|                 |                   |     | インスタント メッセージ(工)      | )            |                         |
| Outlook 59-19J. | 10140             | 63  | アドレス帳(目) (           | Ctrl+Shift+B | オアイテノガありません。            |
|                 |                   | 32  | 検索Φ                  | Ctrl+E       | 67 T 5 10 00 70 CT 10   |
| Outlook Today   |                   |     | 高度な検索( <u>D</u> ) (  | Otrl+Shift+F |                         |
|                 |                   | 앮   | 整理(Z)                |              |                         |
|                 |                   | 2   | 自動仕訳ウィザード(1)         |              |                         |
| 受信トレイ           |                   |     | メールボックスの整理(2)        |              |                         |
|                 |                   | 0   | "削除済みアイテム"フォルダを当     | elta (n)     |                         |
|                 |                   |     | フォーム( <u>F</u> )     | )            | •                       |
| 1.7Eac          |                   |     | マクロ(M)               | •            |                         |
|                 |                   |     | Web 上のツール(W)         |              |                         |
| 連絡先             |                   |     | 音声( <u>H</u> )       |              |                         |
| 2               |                   |     | 電子メール アカウント(A)       |              | 1                       |
|                 |                   |     | ユーザー設定( <u>C</u> )   |              |                         |
| 仕事              | Pイテムが選択されていません    |     | オプション(0)             |              |                         |
|                 |                   | -   |                      |              | _                       |
| ¥Ŧ.             |                   |     |                      |              |                         |
| 死               |                   |     |                      |              |                         |

#### ④ 新たにウィンドウが開きます。次の通り選択し、「次へ」をクリックしてください。

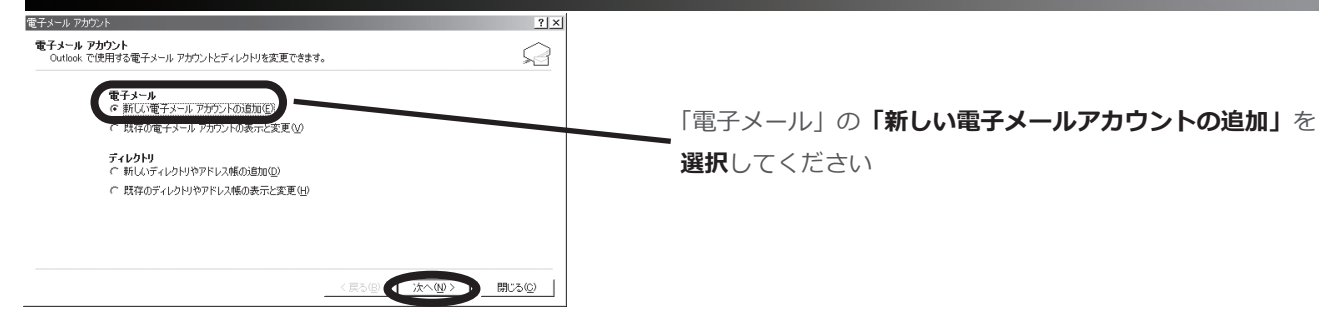

### ⑤「POP3」を選択し、「次へ」をクリックしてください。

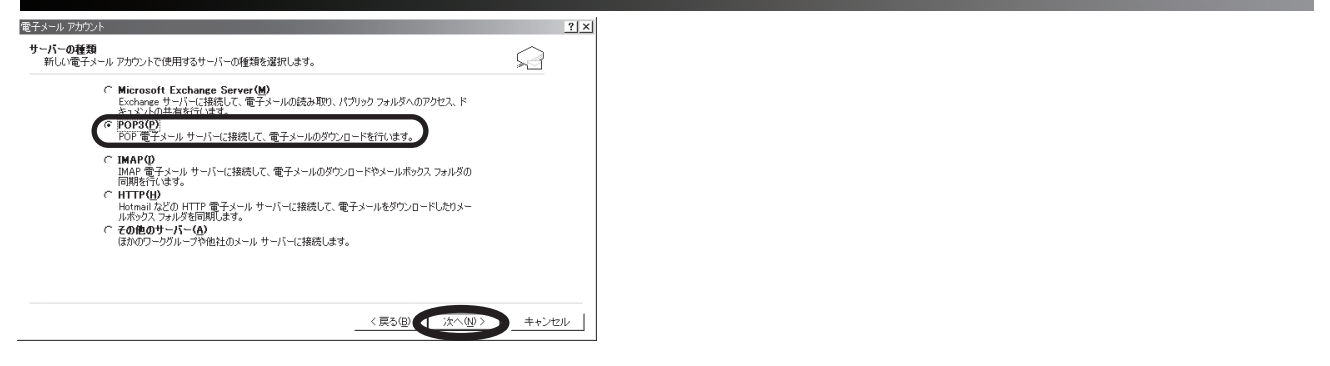

#### ⑥ 次の通り入力し、「詳細設定」をクリックしてください。

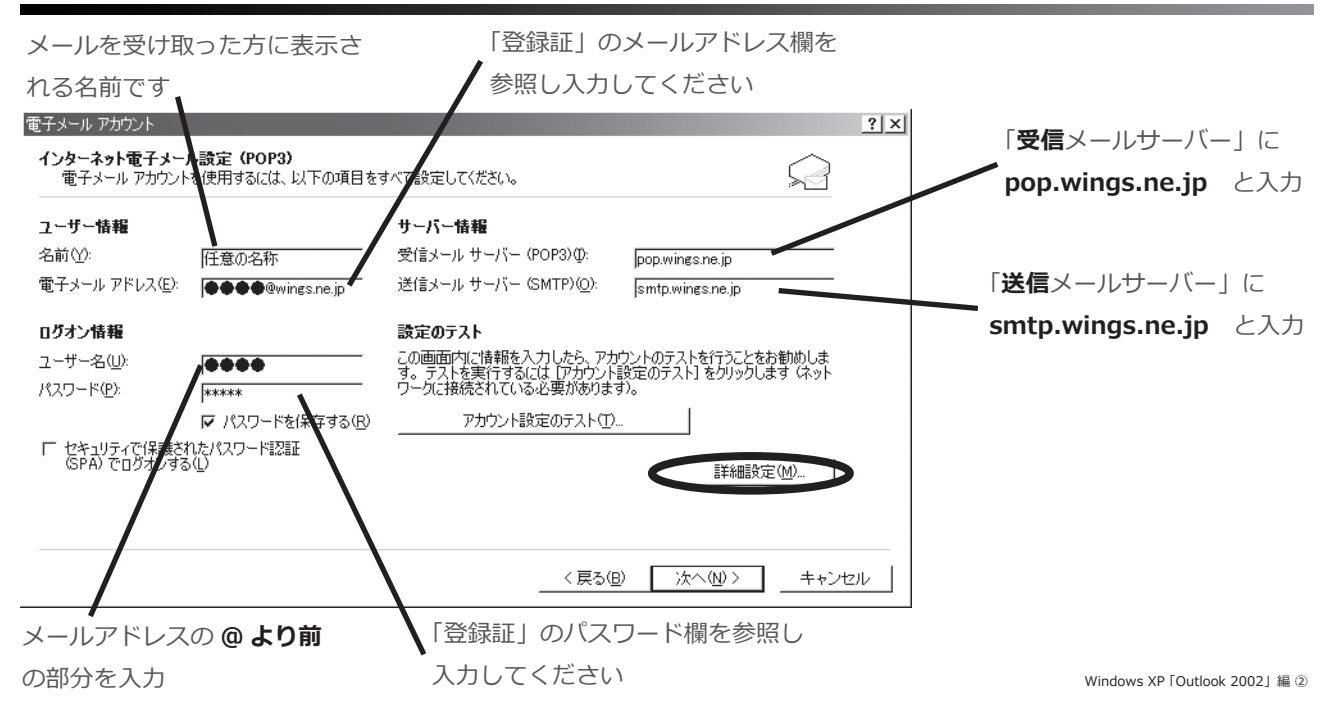

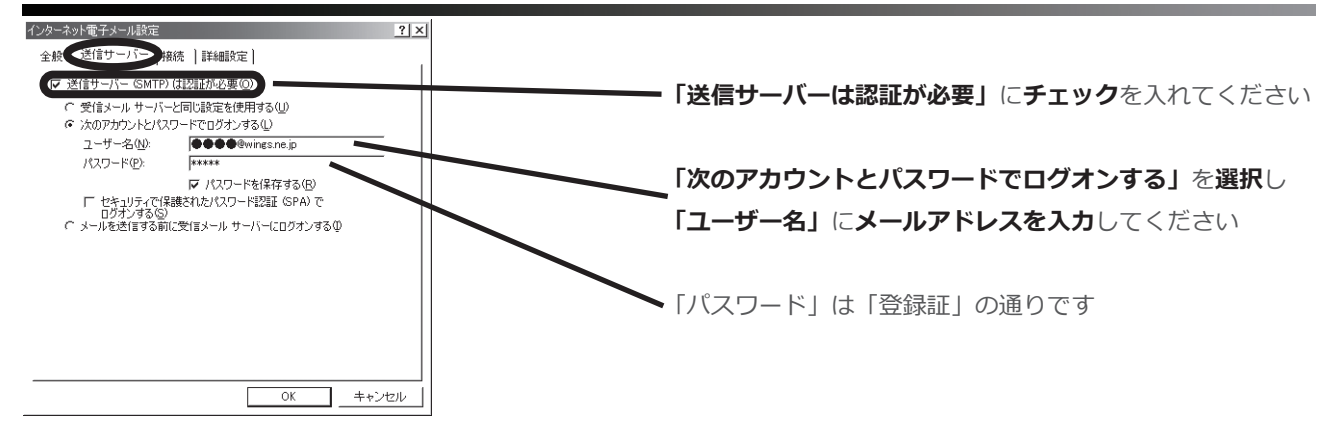

#### ⑧「詳細設定」を選択し、次の通りに入力し、「OK」をクリックしてください。

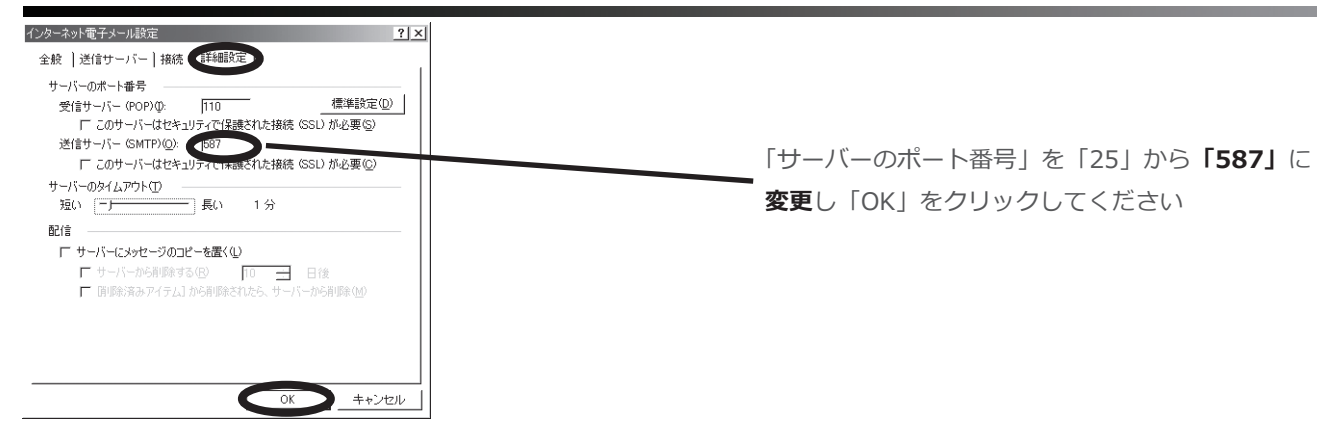

#### ⑨「電子メールアカウント」のウィンドウに戻ったら、「次へ」をクリックしてください。

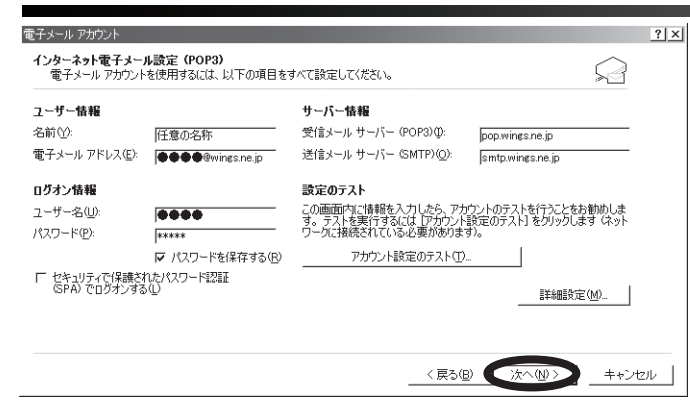

# ⑩「完了」をクリックしてください。

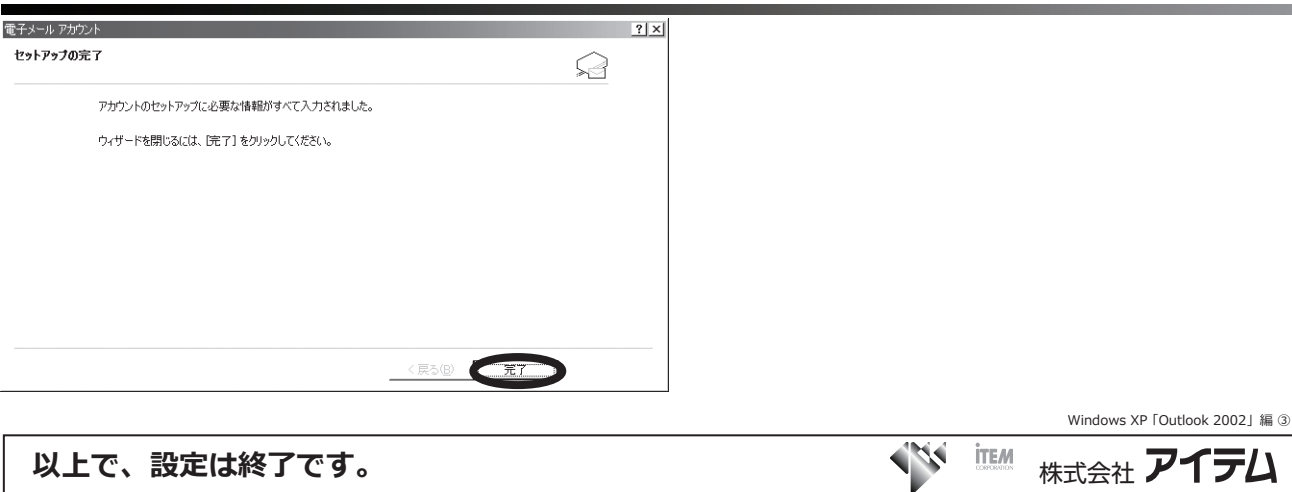

Mindows

# Windows XP「Thunderbird」 編

※Mac OS で「Thunderbird」をお使いの方も、ほとんど同じ設定です。

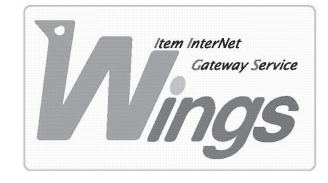

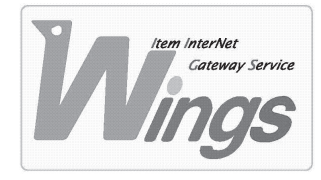

Windows XP「Thunderbird」 編

### ① ご契約時にお渡しした「登録証」をご用意ください。

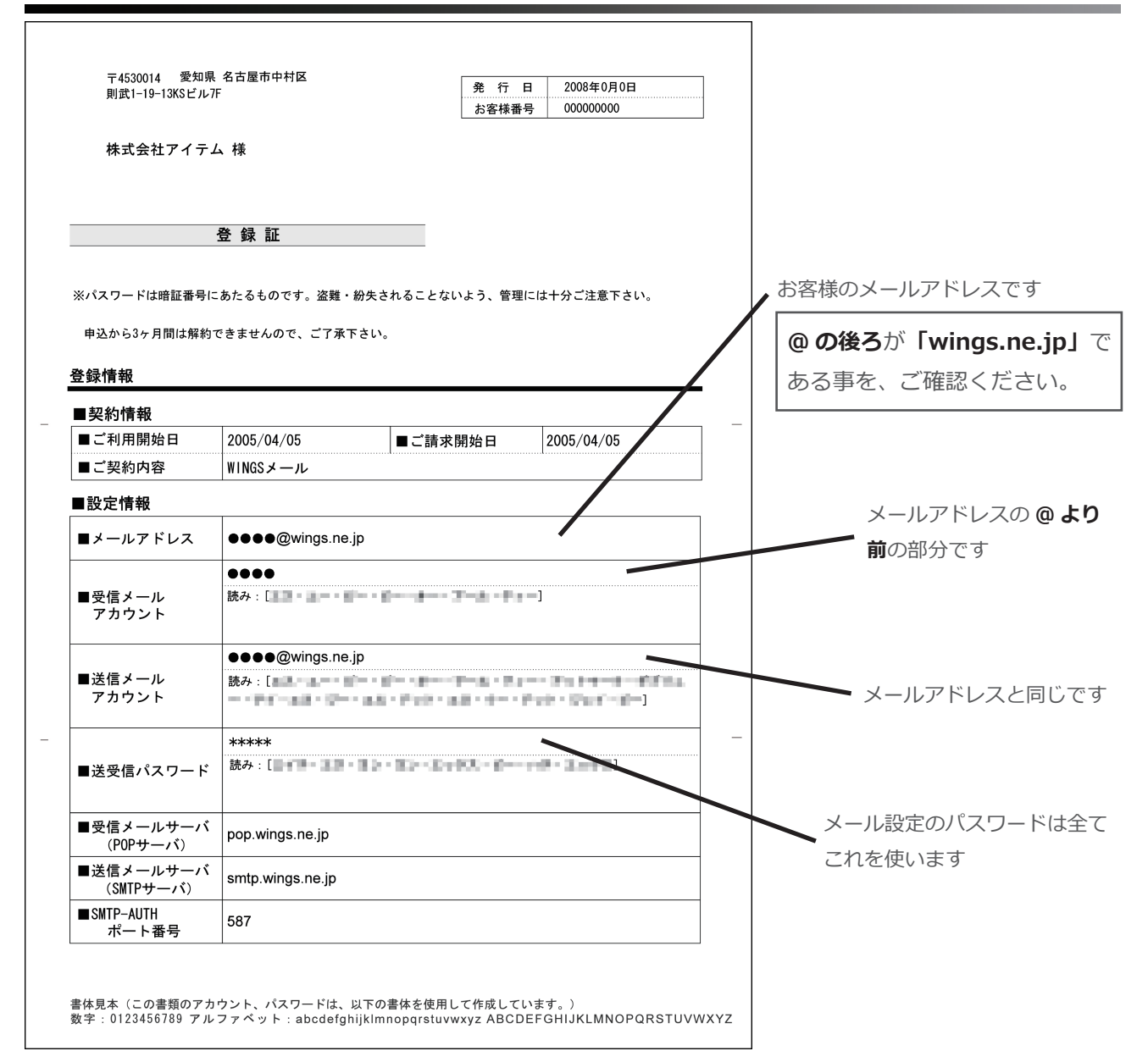

### Thunderbird」を起動してください。

| 💐 Mozilla       | Thunderbi      | rd         |                |                   |            |               |                |       |             |
|-----------------|----------------|------------|----------------|-------------------|------------|---------------|----------------|-------|-------------|
| ファイル(E)         | 編集( <u>E</u> ) | 表示⊙        | 移動( <u>G</u> ) | メッセージ( <u>M</u> ) | ツール①       | ヘルプ( <u>H</u> | )              |       |             |
| <u>多</u><br>受信・ | РЕБХ           | し<br>アドレス帳 | 医信             | 「<br>全員に返信        | <b>東</b> 送 | 00 -<br>95 -  | <b>※</b><br>削除 | 迷惑メール | (分)<br>印刷 · |
| すべての            | フォルダ           |            | • •            |                   |            |               |                |       |             |
|                 |                |            |                |                   |            |               |                |       |             |
|                 |                |            |                |                   |            |               |                |       |             |
|                 |                |            |                |                   |            |               |                |       |             |
|                 |                |            |                |                   |            |               |                |       |             |
|                 |                |            |                |                   |            |               |                |       |             |
|                 |                |            |                |                   |            |               |                |       |             |
|                 |                |            |                |                   |            |               |                |       |             |
|                 |                |            |                |                   |            |               |                |       |             |
|                 |                |            |                |                   |            |               |                |       |             |
| 1               |                |            |                |                   |            |               |                |       |             |

③「ツール」を選択し、「アカウント設定」をクリックしてください。

| 🤏 Mozilla      | Ihunderbird | 1          |                |                   |                                          |                      |    |
|----------------|-------------|------------|----------------|-------------------|------------------------------------------|----------------------|----|
| ファイル(E)        | 編集(E)       | 表示(⊻)      | 移動( <u>G</u> ) | メッセージ( <u>M</u> ) | ツール① ヘルプ(出)                              |                      |    |
| <u>参</u><br>受信 | РЕБХ        | し<br>アドレス帳 | 国<br>返信        | 全員に返信             | アドレス帳( <u>A</u> )<br>アドオン( <u>D</u> )    | Ctrl+2               | の刷 |
| すべてのフ          | フォルダ        |            | ••             |                   | メッセージフィルタ( <u>F</u> ).<br>フォルダにフィルタを通    | 師用®                  |    |
|                |             |            |                |                   | 迷惑メールフィルタを<br>迷惑メールとマークさ                 | 実行(U)<br>れたメールを削除(L) |    |
|                |             |            |                |                   | 設定とデータのインオ<br>エラーコンソール( <u>N</u> )       | ť−Ւ <u>Φ</u>         |    |
|                |             |            |                |                   | アカウント設定( <u>C</u> )<br>オプション( <u>Q</u> ) |                      |    |

#### ④ 新たにウィンドウが開きます。「アカウントを追加」をクリックしてください。

| アカウント設定                                                                                                    |                                                                      | ×              |
|----------------------------------------------------------------------------------------------------|----------------------------------------------------------------------|----------------|
| 送信 (SMTP) サーバ                                                                                                    | 送信(SMTP)サーバの設定                                                       |                |
|                                                                                                    | アカウントを複数お持ちの場合でも、設定が必要な送信 (SMTP) サーバは 1 つだけです。メッセージ送信に使用<br>力してください。 | 打るサーバ名を入       |
|                                                                                                    |                                                                      | 追加( <u>D</u> ) |
|                                                                                                    |                                                                      | 編集(E)          |
|                                                                                                    |                                                                      | 削除( <u>M</u> ) |
|                                                                                                    |                                                                      | 既定値に設定①        |
| アカウントを追加(A).<br>2010年1月1日<br>2011年1月1日(A)<br>2011年1月1日(A)<br>201 | 12時<br>サードを<br>ポート<br>ユーザを<br>保護された描述                                |                |
|                                                                                                    | OK                                                                   | キャンセル          |

### ⑤ 更にウィンドウが開きます。次の通り選択し、「次へ」をクリックしてください。

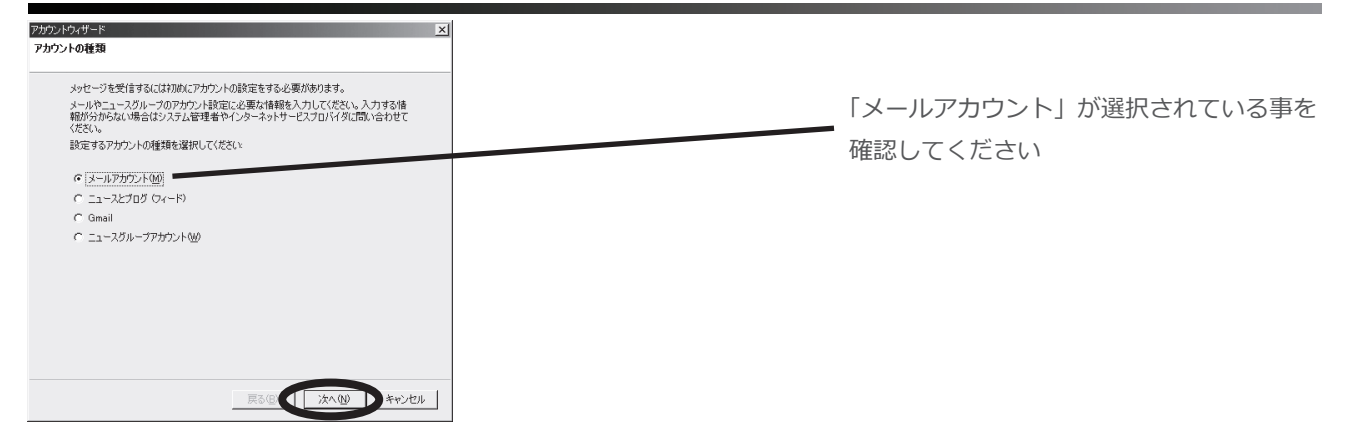

#### ⑥「あなたの名前」と「メールアドレス」を入力し、「次へ」をクリックしてください。

|                 | ×                                                   | アカウントウィザード                     |
|-----------------|-----------------------------------------------------|--------------------------------|
|                 |                                                     | 差出人情報                          |
| メールを受け取った方に表示され | を表す情報を入力してください。これはアカウントごとに別のものを設<br>とができます。         | メッセージの差出人を表<br>定して使い分けることが     |
|                 | 」してください。ここで設定した名前が送信するメッセージの [差出人]<br>ます。(例: 山田 太郎) | あなたの名前を入力して<br>(From) に表示されます. |
|                 | 任意の名称                                               | あなたの名前(い): 「                   |
|                 | 引するメールアドレスを入力してください。(例: "user@example.jp")          | このアカウントで使用する                   |
| 「登録証」のメールアドレス構  | ●●●●@wingsne.jp                                     | メールアドレス( <u>E</u> ):           |
| 入力してください        |                                                     |                                |
|                 |                                                     |                                |
|                 |                                                     |                                |
|                 |                                                     |                                |
| Windows XP [Thu | 戻る(型) (本へ)(型) キャンセル                                 |                                |

## ⑦ 次の通り入力し、「次へ」をクリックしてください。

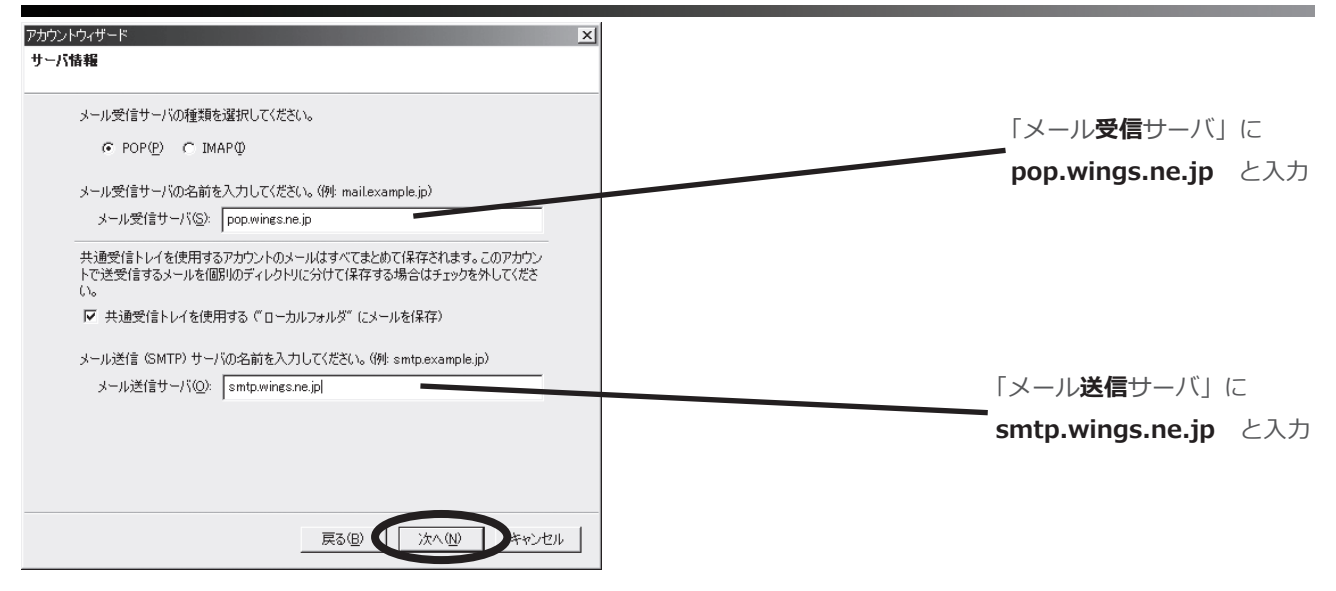

#### ⑧ 次の通り入力し、「次へ」をクリックしてください。

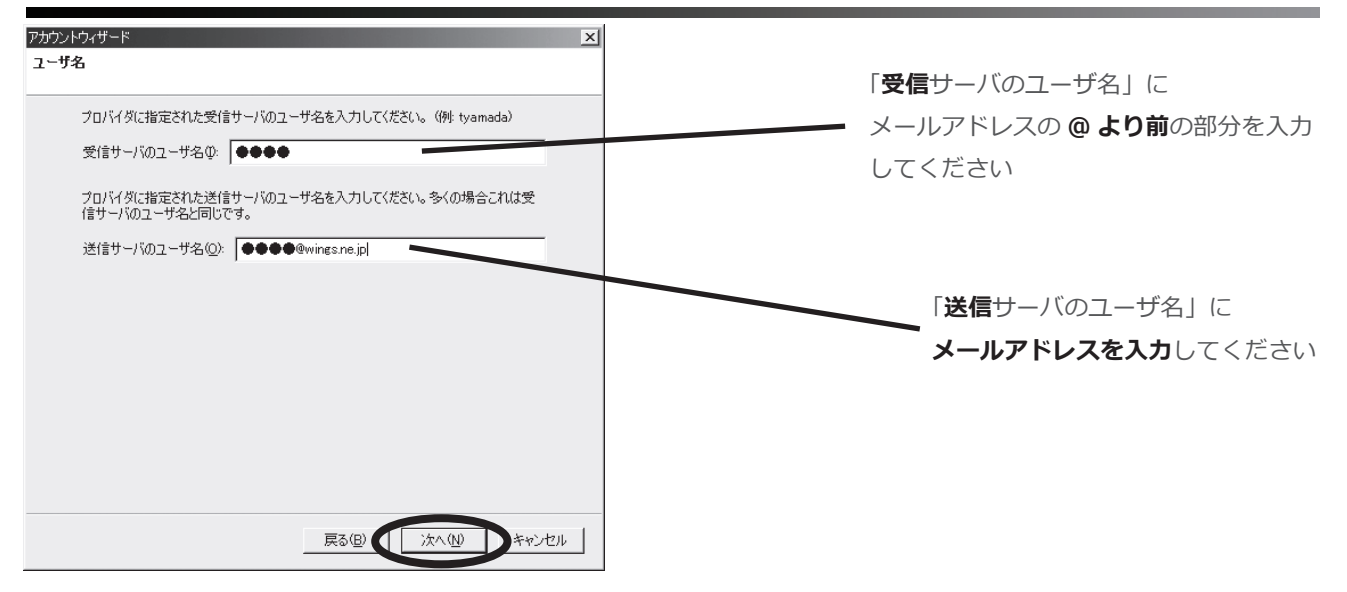

# ⑨「アカウント名」を入力し、「次へ」をクリックしてください。

|                                                    |                                      | トウィザード<br>ント名                      |
|----------------------------------------------------|--------------------------------------|------------------------------------|
| メールソフトに反映される名前<br>メールを2件以上設定する場合<br>見分けがつく名前を入力してく | がやすい名前を付けてください。(例 仕事用、 ブライベート、 ニュース) | このアカウントに分か<br>アカウント・名( <u>A</u> ): |
| Windows VD [Thurd                                  | 戻る個と「次へ仙」キャンセ                        |                                    |

⑩ 作成したアカウントを確認したら、「完了」をクリックしてください。

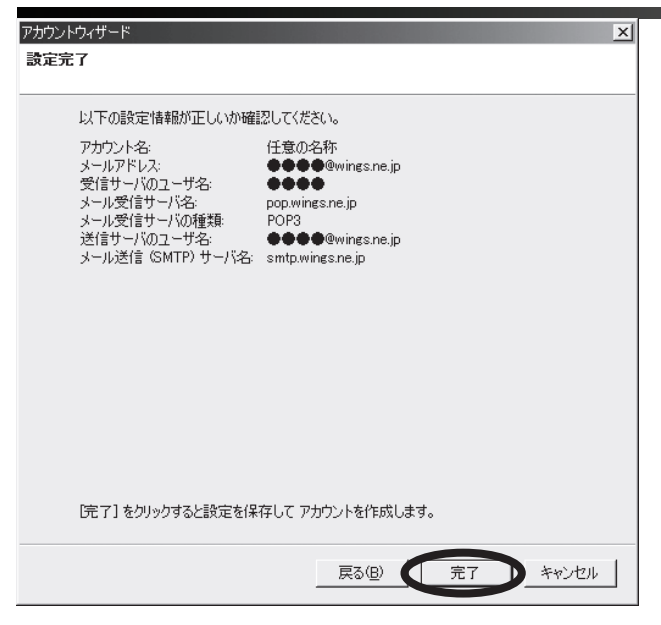

## ⑪「送信サーバ」を選択し、「アカウントを追加」をクリックしてください。

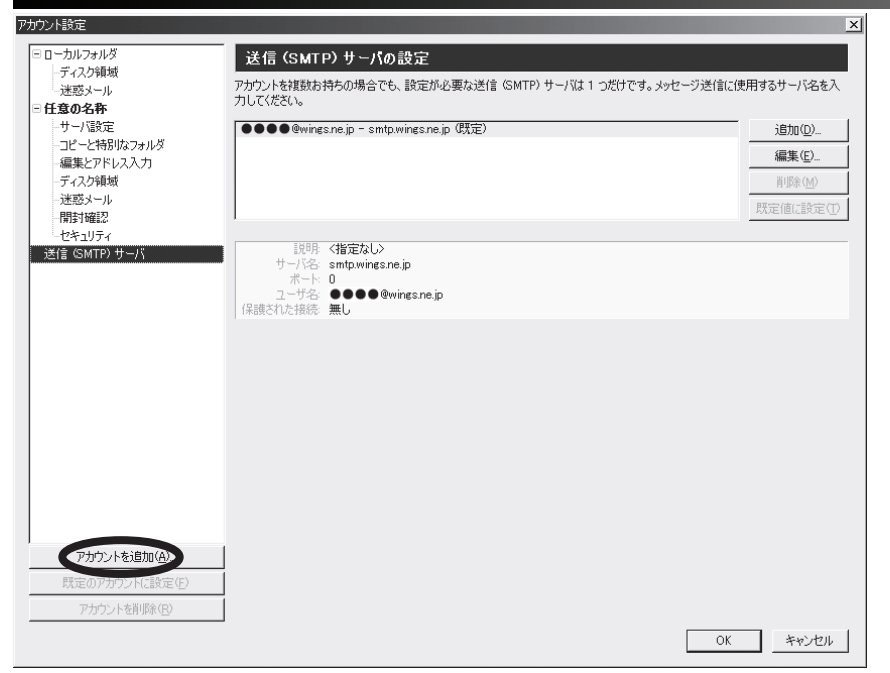

#### **⑫ 新たにウィンドウが開きますので、次の通りに入力してください。**

| SMTP サーバ 🔀                                                     |                                         |
|----------------------------------------------------------------|-----------------------------------------|
|                                                                | 「設定」の「ポート番号」を「25」から <b>「587」</b> に      |
| 説明( <u>D</u> ):                                                | 変更し「OK」をクリックしてください                      |
| サーバ名(S): smtp.wings.ne.jp                                      |                                         |
| ボート番号(P) 587 既定値: 25                                           |                                         |
| セキュリティと認証<br>マ ユーザ名とパスワードを使用する(U)<br>ユーザ名(M): ●●●●@wings.ne.jp | <b>「ユーザ名とパスワードを使用する」</b> を              |
| 保護された接続を使用する:                                                  | FL99OCKIEW                              |
| OK キャンセル                                                       |                                         |
|                                                                | Windows XP 「Thunderbird」編④              |
| 以上で、設定は終了です。                                                   | ▲ ● ● ● ● ● ● ● ● ● ● ● ● ● ● ● ● ● ● ● |

- メ モ -

Mindows

# Windows XP「Becky!」 編

4

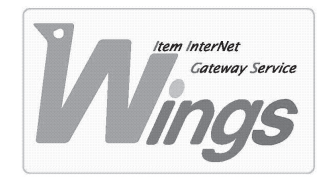

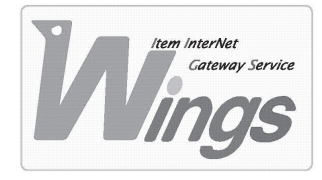

Windows XP 「Becky!」 編

#### ① ご契約時にお渡しした「登録証」をご用意ください。

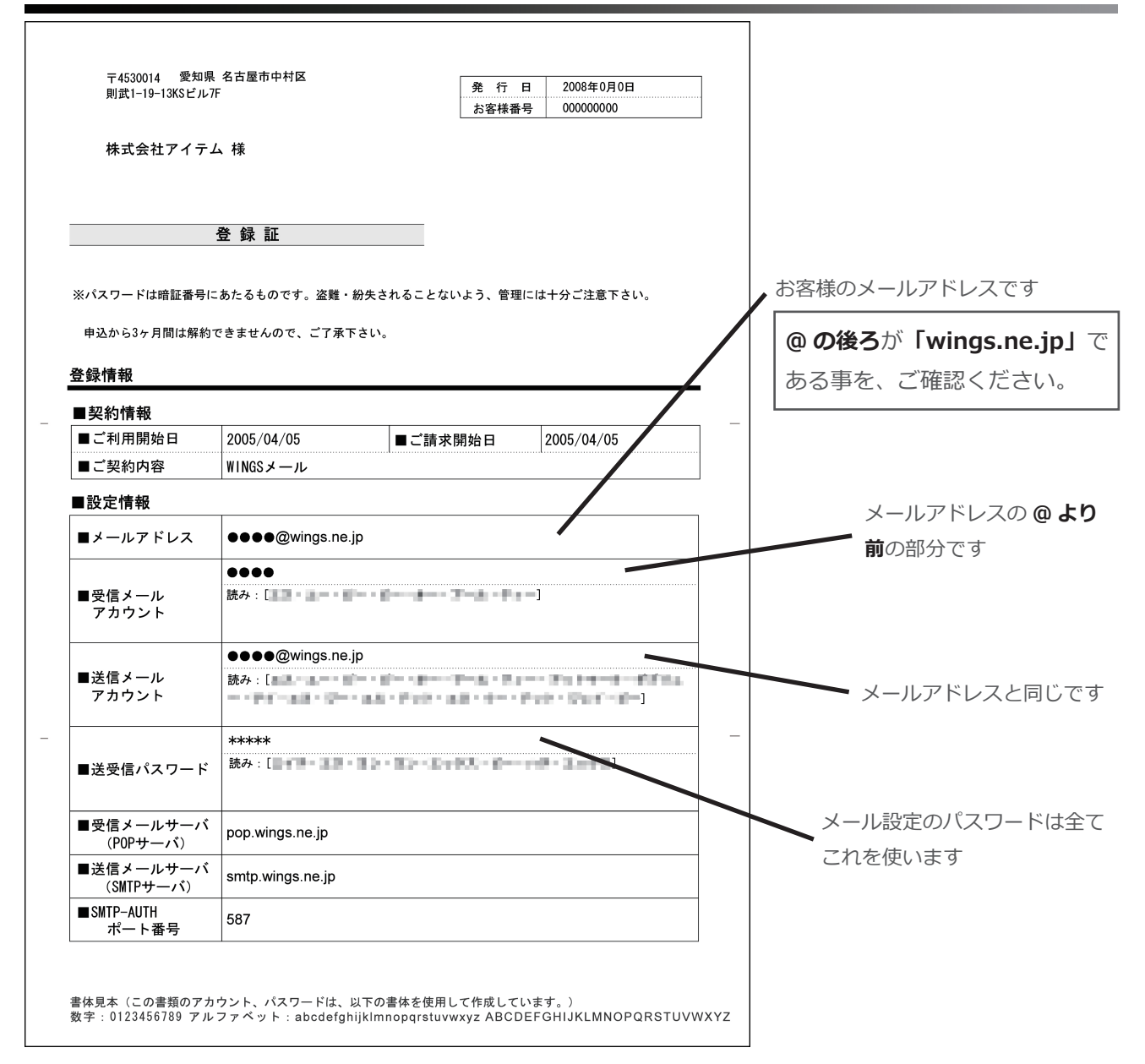

# ②「Becky!」を起動してください。

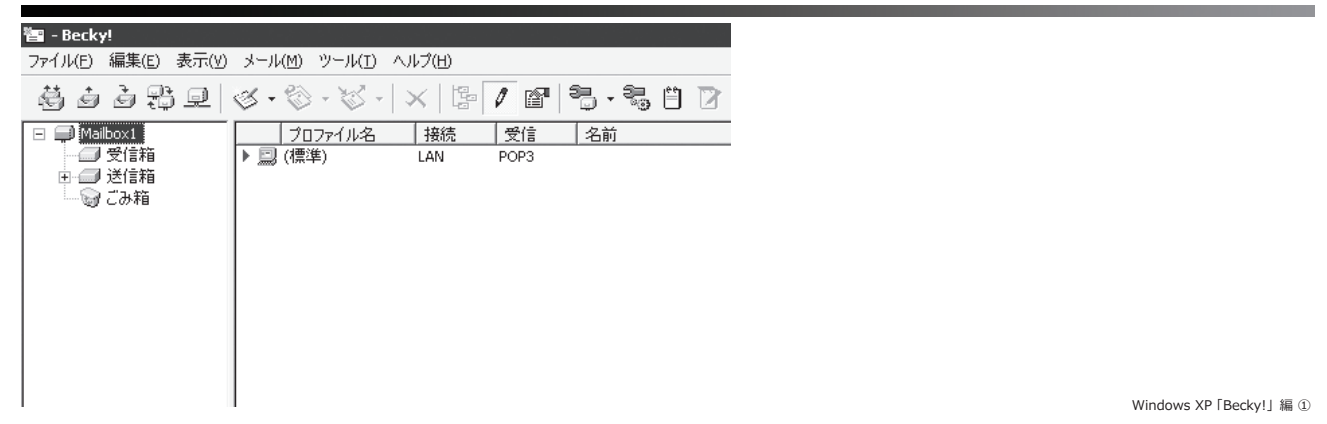

### ③「メールボックス」を選択し、「新規作成」をクリックしてください。

| 🖀 - Becky!                            | 는 이 가지 않는 것이 있는 것이 있는 것이 있는 것이 있는 것이 있는 것이 있는 것이 있는 것이 있는 것이 있다.<br>같은 것이 같은 것이 있는 것이 같은 것이 있는 것이 있는 것이 같은 것이 있는 것이 있는 것이 같은 것이 있는 것이 같은 것이 있는 것이 있는 것이 있는 것이 있는 것이 있는 것이 있는 것이 있는 것<br>같은 것이 같은 것이 같은 것이 같은 것이 같은 것이 같은 것이 같은 것이 같은 것이 있는 것이 같은 것이 같은 것이 같은 것이 같은 것이 같은 것이 있는 것이 있는 것이 있는 것이 없다. 것이 있는 것 |
|---------------------------------------|----------------------------------------------------------------------------------------------------|
| ファイル(E) 編集(E) 表示(Y) メール(M)            | ツール(I) ヘルプ(出)                                                                                                    |
| フォルダ(E)                               | . ※ .   ◇   № 🦵 @   🥞 - 🤐 肖 🕅 🗅 🖓 🖪                                                                                                    |
| メールボックス(Ϻ) ▶                          | 新規作成(1)                                                                                                    |
| システム(5)                               | 削除(D) (文信) 名前 メールアドレス                                                                                                    |
| 通常使うメールボックス(こ設定(D)                    | 非表示にする(出)                                                                                                    |
| インポート( <u>I</u> )                     | 再表示する(R)                                                                                                    |
| エクスポート(E)                             |                                                                                                    |
| 名前を付けて保存( <u>A</u> ) Ctrl+5           |                                                                                                    |
| テンプレート作成/編集(I)                        |                                                                                                    |
| ごみ箱を空にする(Y)                           |                                                                                                    |
| バックアップログから取り込み(B)                     |                                                                                                    |
| プロパティ(R) Ctrl+P                       |                                                                                                    |
| ④ 印刷(P) Ctrl+K^P                      |                                                                                                    |
| る。印刷ブレビュー(V) Ctrl+K^R                 |                                                                                                    |
| 印刷設定(N)                               |                                                                                                    |
| データの持ち出しと同期(の)                        | 156-                                                                                                    |
| , , , , , , , , , , , , , , , , , , , | cky's Quick Memo << <v< td=""></v<>                                                                                                    |
| 終了(X)                                 |                                                                                                    |
| この画                                   | 面は、メモ帳として自由にお使い頂けます。↓                                                                                                    |
| ToDot                                 | ▷、ちょっとした覚え書きなどにご活用ください。↓                                                                                                    |

#### ④ 新たにウィンドウが開きます。次の通り入力し、「OK」をクリックしてください。

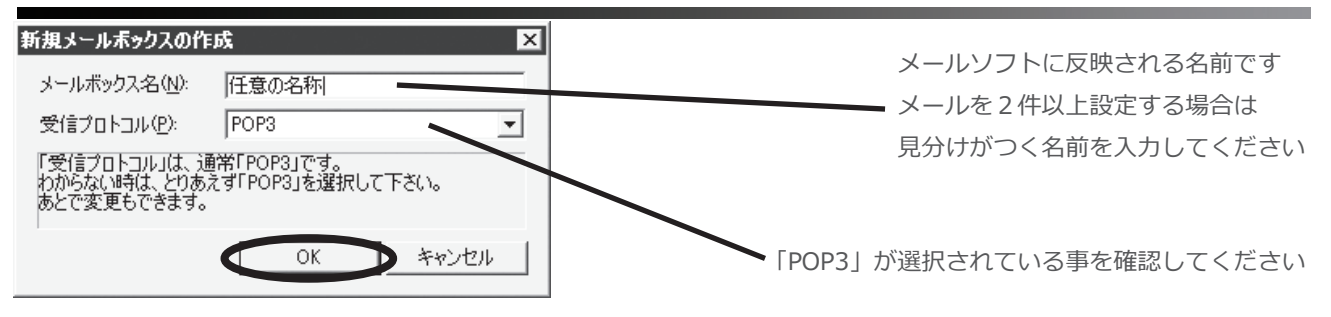

#### ⑤ 更にウィンドウが開きます。次の通り入力し、「詳細」を選択してください。

| [任意の名称]の設定                                                                           |                      |
|--------------------------------------------------------------------------------------|----------------------|
| メールボックス名(2): 任意の名称                                                                   | メールを受け取った方に          |
| 基本設定 接続 メール作成 受信(詳細)                                                                 | 表示される名前です            |
| 個人情報                                                                                 |                      |
|                                                                                      |                      |
| X=JU/FUX(H)/                                                                         | 豆球証」のメールアトレス欄を       |
| サーバー情報                                                                               | 参照し入力してください          |
|                                                                                      |                      |
| PUP37 -/ \- (\Text{Te}) (M): pop.wings.ne.p                                          |                      |
| SMTPサーバー(法信)(S): jsmtp.wings.ne.jp                                                   |                      |
|                                                                                      | 「 <b>POP3</b> サーバー」に |
| 認証方式(H) で 標準 ( APOP                                                                  | pop.wings.ne.jp と入力  |
| □ 受信メールをサーバーに残す(L) □ 1 日後に削除(0の場合削除しない)(D)                                           |                      |
| パスワード:メールのパスワードを入力します。                                                               |                      |
| ここを空欄にした場合は、サーバーに接続する時に入力を求められます。                                                    | 「登録証」のパスワード欄を参照し     |
| ここを土田第にていた初日18、5 71 に33(1)と30(45)(2)(2)(3)(3)(5)(5)(5)(5)(5)(5)(5)(5)(5)(5)(5)(5)(5) | 入力してください             |
|                                                                                      |                      |
|                                                                                      |                      |
| プロファイル(R): (標準) ▼ <u>新規(W)</u> 削除(D)… 取込(Y)                                          | 「SMTP サーバー」に         |
| グローバルプロファイル(G)   <b>ベ</b> キャンセル ヘルプ                                                  | smtp.wings.ne.ip と入力 |
|                                                                                      |                      |
|                                                                                      |                      |
|                                                                                      |                      |
| <b>ヽ</b><br>メールアドレスの <b>@ より前</b> の音                                                 | 『分を入力                |

### ⑥ 次の通り入力し、「OK」をクリックしてください。

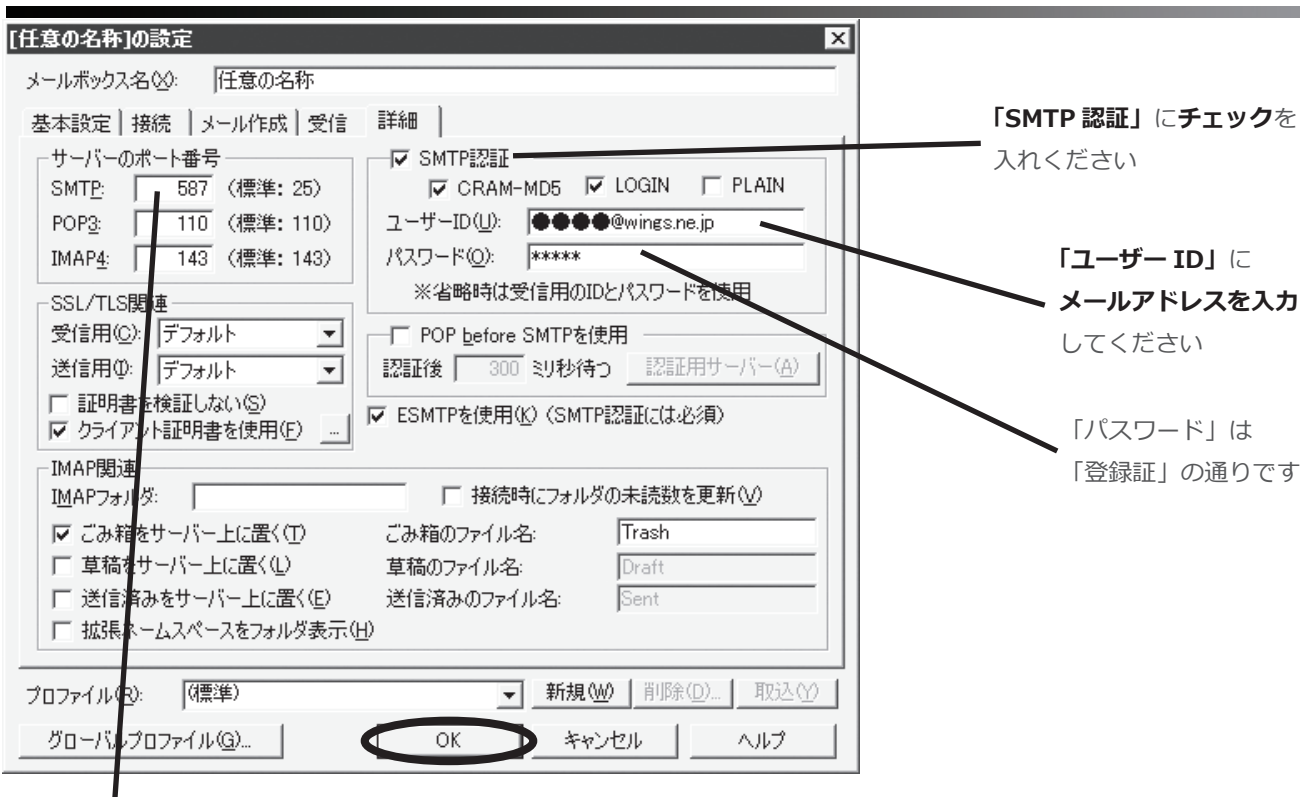

「サーバーのポート番号」を「25」から「587」に

**変更**してください

Windows XP 「Becky!」編③

株式会社アイテム

İTEM

以上で、設定は終了です。

Mindows

# Windows Vista 「Windows メール」 編

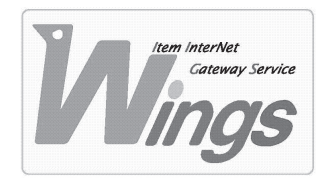

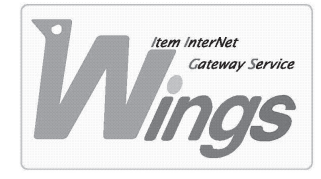

Windows Vista「Windows メール」編

#### ① ご契約時にお渡しした「登録証」をご用意ください。

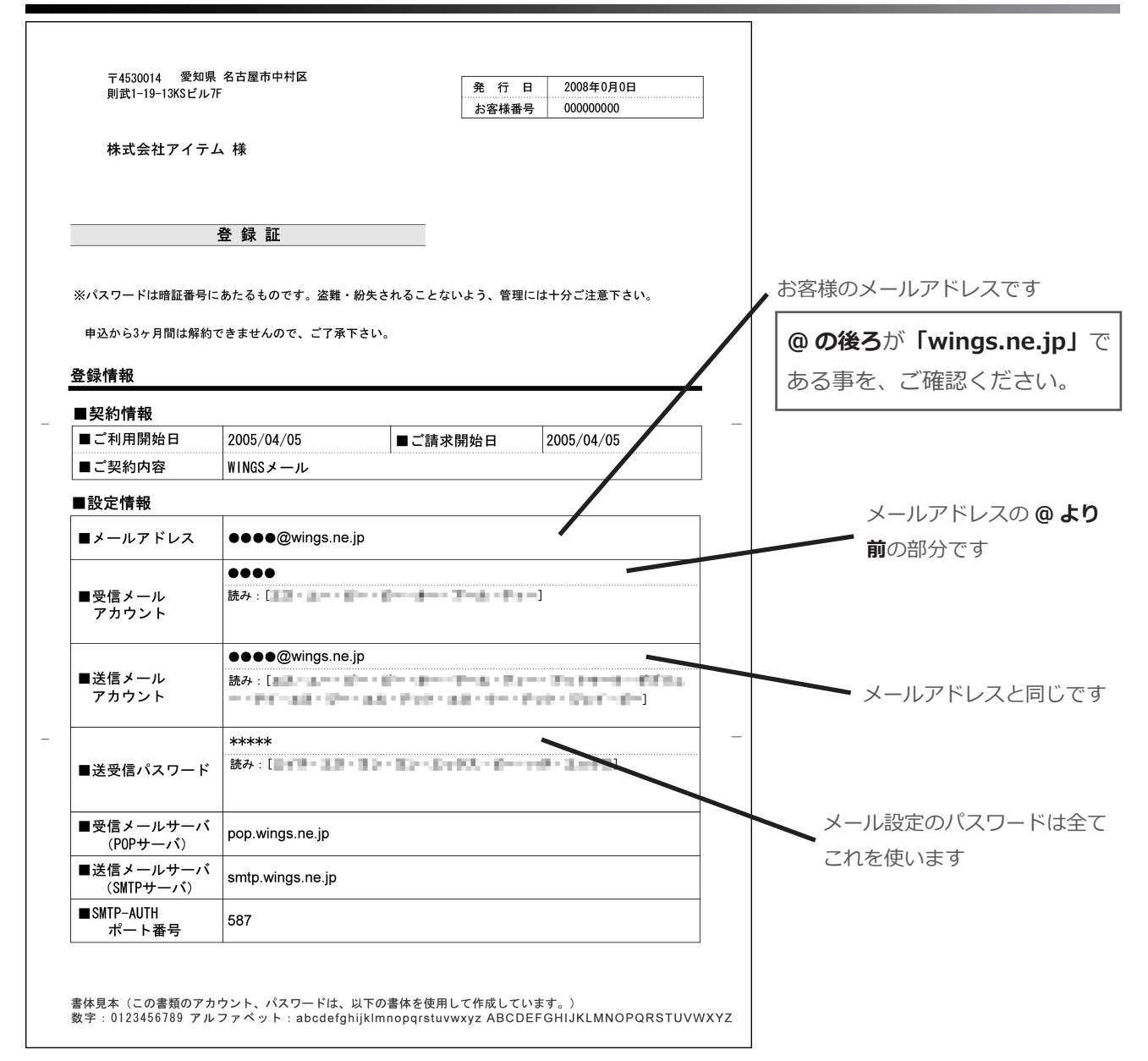

### ②「Windows メール」を起動してください。

| 司受信トレイ - Windows メール                                                                                                    |      |     |   |                   |                  |
|----------------------------------------------------------------------------------------------------|------|-----|---|-------------------|------------------|
| ファイル(F) 編集(E) 表示(V) ツ-                                                                                                    | -16  | (T) | × | ッセージ(M) ヘルプ(H)    |                  |
| 📑 メールの作成 🔻 🙉 返信 🏟 全員                                                                                                    | 見(こ) | 返信  |   | 転送 🛛 🖶 📉 📲 送受     |                  |
| ▲ 🎲 ローカル フォルダ                                                                                                    | !    | 0   | p | 差出人               | 件名               |
| <ul> <li>受信トレイ</li> <li>送信トレイ</li> <li>送信済みアイテム</li> <li>ごみ箱</li> <li>下書き</li> <li>注惑メール</li> <li>マイクロソフト コミュニティ</li> </ul> |      |     |   | Microsoft Windows | Windows メールへようこそ |

## ③「ツール」を選択し、「アカウント」をクリックしてください。

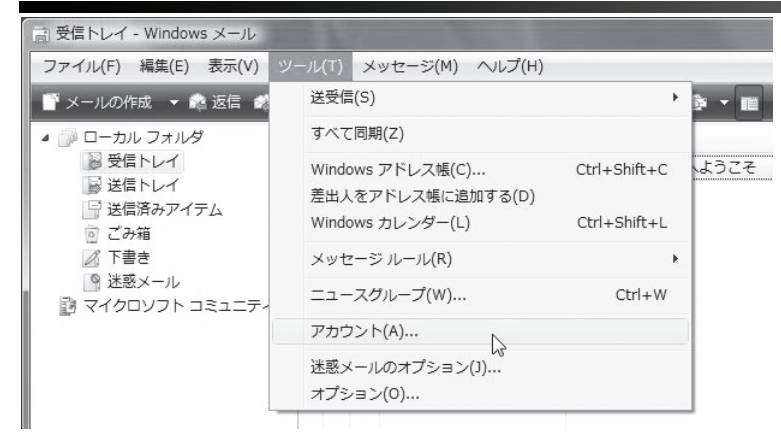

#### ④ 新たにウィンドウが開きます。「追加」をクリックしてください。

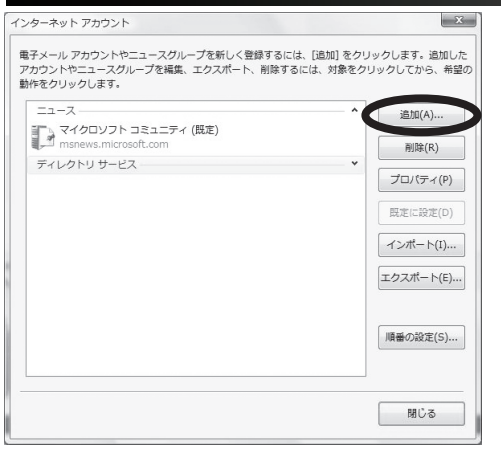

#### ⑤ 更にウィンドウが開きます。次の通り選択し、「次へ」をクリックしてください。

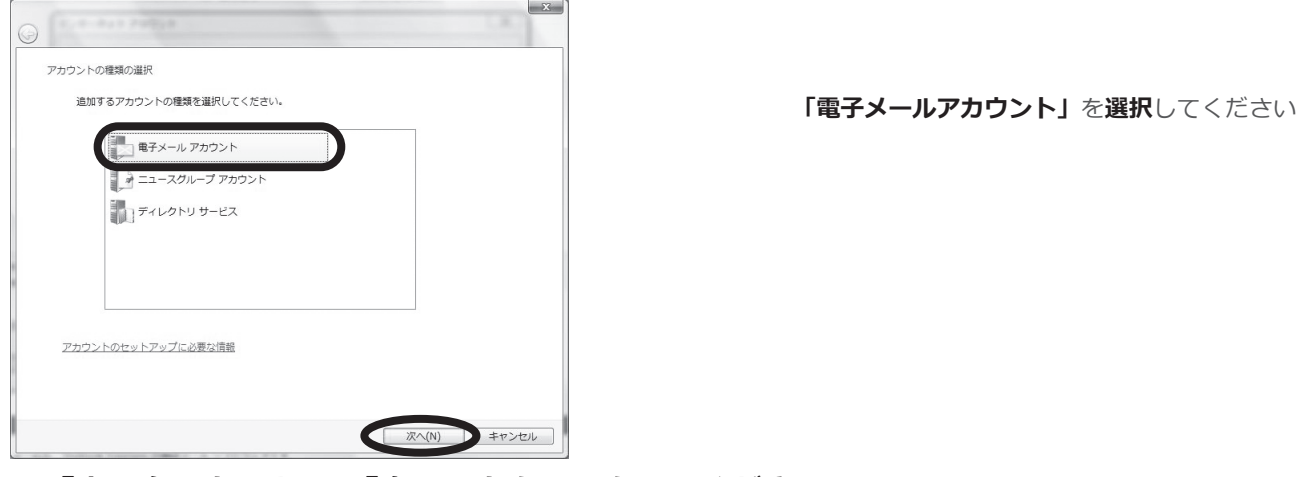

### ⑥「表示名」を入力し、「次へ」をクリックしてください。

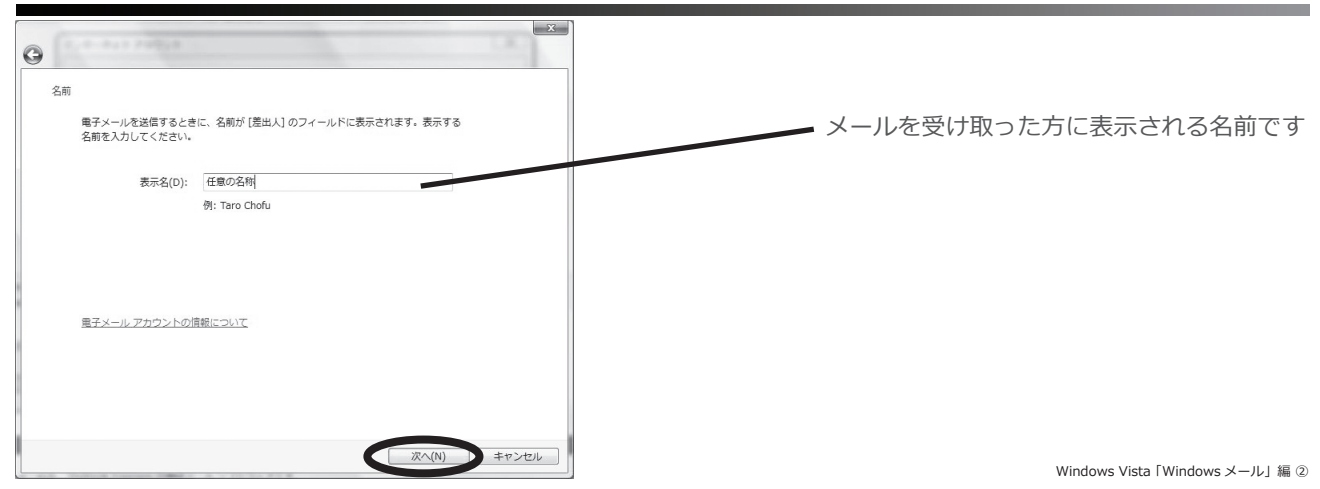

#### ⑦「電子メールアドレス」を入力し、「次へ」をクリックしてください。

| 0  |                                                              |                                |
|----|--------------------------------------------------------------|--------------------------------|
| イン | ターネット電子メール アドレス<br>電子メールのアドレスは、他のユーザーがあなたに電子メールを送信するために使います。 | 「登録証」のメールアドレス欄を参照し<br>入力してください |
|    | 電子メール アドレス(E):<br>・・・・・・・・・・・・・・・・・・・・・・・・・・・・・・・・・・・・       |                                |
|    |                                                              |                                |
|    | ■チメール / カワントの頂敬について<br>次へ(N) ♪ キャンセル                         |                                |

## ⑧ 次の通り入力し、「次へ」をクリックしてください。

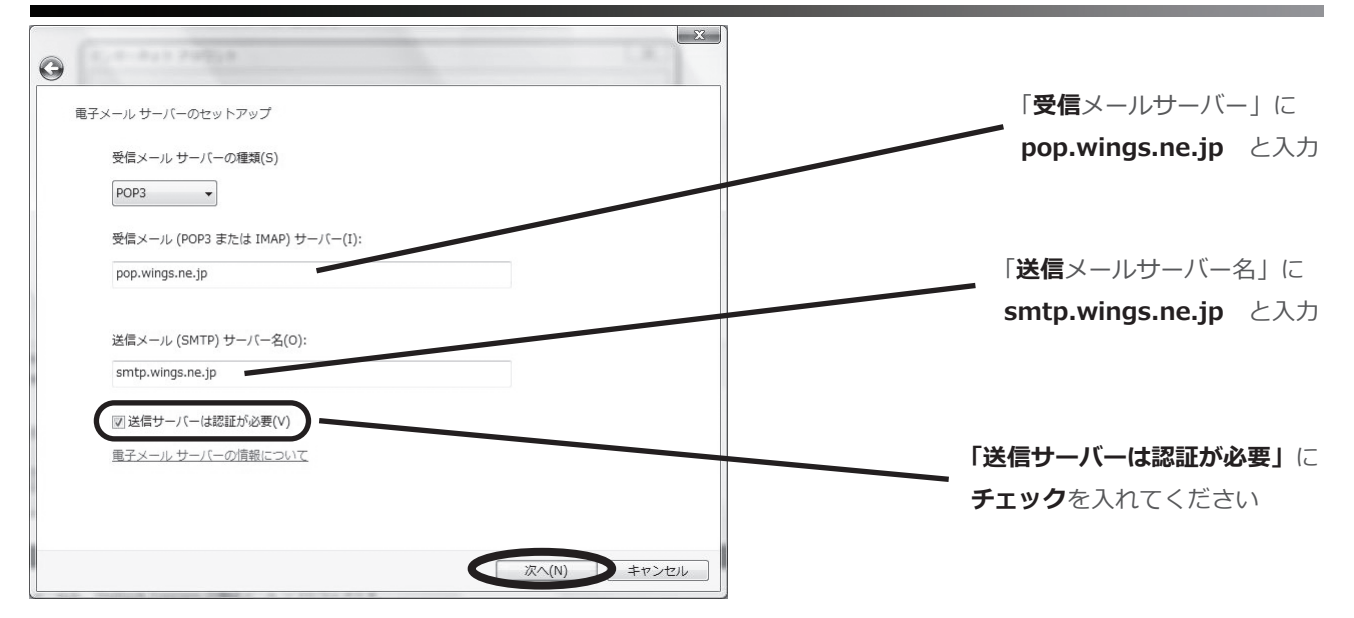

### ⑨「ユーザー名」と「パスワード」を入力し、「次へ」をクリックしてください。

| G | (                              |                                       | x   |                      |
|---|--------------------------------|---------------------------------------|-----|----------------------|
|   | インターネット メール ログス<br>インターネット サービ | ↑ン<br>□ス プロバイダから提供されたユーザー名およびパスワードを入力 |     | メールアドレスの @ より前の部分を入力 |
|   | してくたさい。<br>ユーザー名(A):           | ••••                                  |     | 「登録証」のパフロ」ド欄を参照し     |
|   | パスワード(P):                      | •••••                                 |     | 入力してください             |
|   |                                |                                       |     |                      |
|   |                                |                                       |     |                      |
|   |                                |                                       |     |                      |
|   |                                | (次へ(N)) キャンオ                          | 216 |                      |

#### ⑩ 設定完了の表示を確認し、「完了」をクリックしてください。

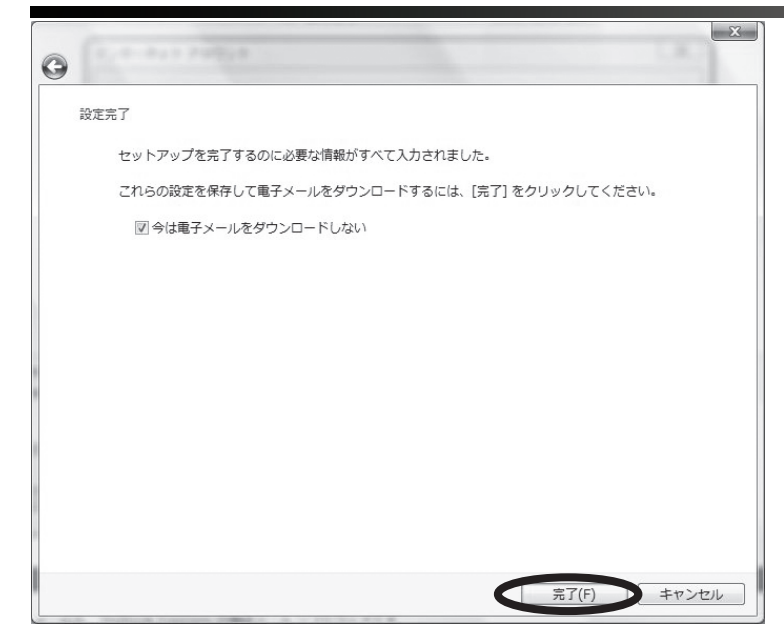

#### ⑪ 作成したアカウントを確認したら、「プロパティ」をクリックしてください。

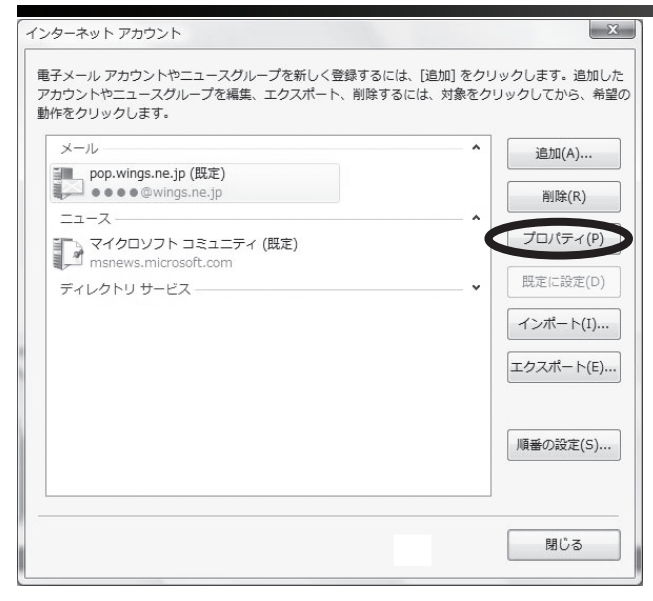

## 12 新たにウィンドウが開いたら「サーバー」を選択し、「設定」をクリックしてください。

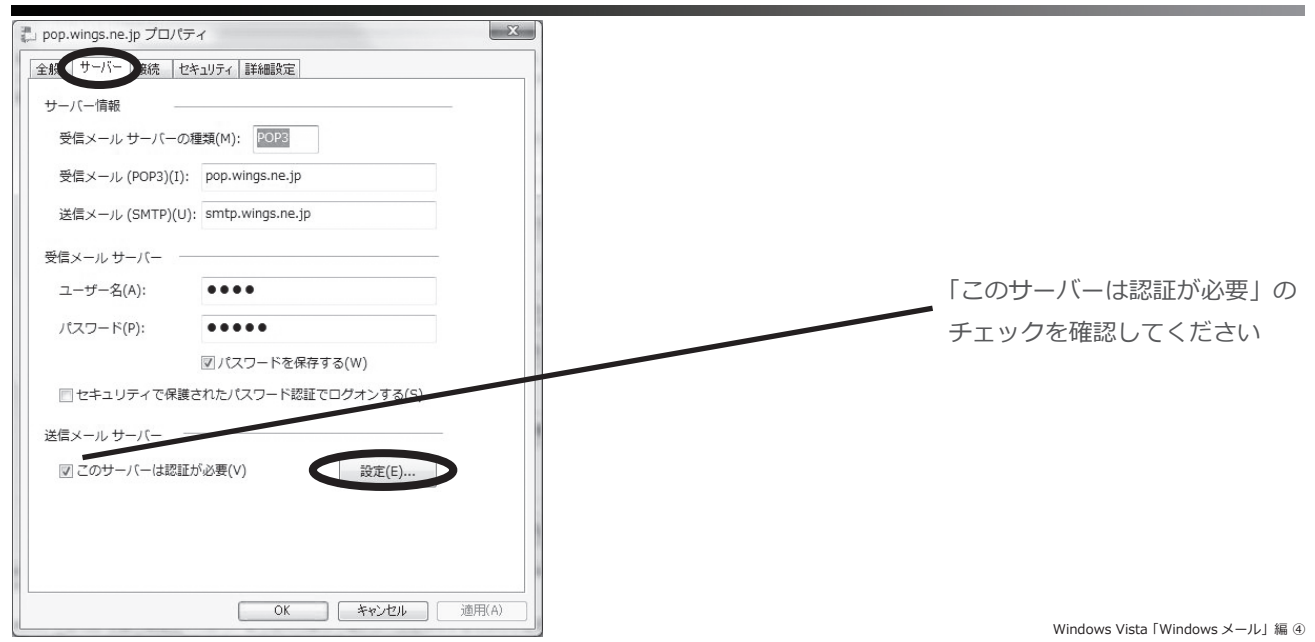

13 新たにウィンドウが開きますので、次の通りに入力してください。

| 送信メール サーバー<br>ログオン情報<br>の 受信メール サーバ | バーと同じ設定を使用する(U)<br>(パーン同じ設定を使用する(U)    | 「次のユーザー名とパスワードでログオンする」を選択<br>「アカウント名」にメールアドレスを入力してください |
|-------------------------------------|----------------------------------------|--------------------------------------------------------|
| ◎ ハのユージー名(E):                       | ••••@wings.ne.jp                       |                                                        |
| パスワード(P):                           | •••••                                  | 「パスワード」は「登録証」の通りです                                     |
| □ セキュリティで                           | ☑ パスワードを保存する(W) 保護されたパスワード認証でログオンする(S) | 入力が完了したら「OK」をクリックしてウィンドウを                              |
|                                     | OK キャンセル                               | 閉じます                                                   |

## ⑭「詳細設定」を選択し、次の通りに入力してください。

| 📮 pop.wings.ne.jp プロパティ                          | x                         |
|--------------------------------------------------|---------------------------|
| 全般 サーバー 接続 セキュリテレ 詳細設定                           |                           |
| サーバーのポート番号                                       |                           |
| 送信メール (SMTP)(0): 587<br>既定値を使用(U)                |                           |
| 📄 このサーバーはセキュリティで保護された接続 (SSL) か必要 <del>(2)</del> |                           |
| 受信メール (POP3)(I): 110                             | 「サーバーのポート番号」を「25」から「587」に |
| 🔲 このサーバーはセキュリティで保護された接続 (SSL) が必要(C)             | 変更し「OK」をクリックしてください        |
| サーバーのタイムアウト                                      |                           |
| 短い                                               |                           |
| 送信                                               |                           |
| □次のサイズよりメッセージが大きい場合は分割する(B) 60 ▲ K               | KB                        |
| 配信                                               |                           |
| □ サーバーにメッセージのコピーを置く(L)                           |                           |
| □ サーバーから削除する(R) 5 👘 日後                           |                           |
| □[ごみ箱]を空にしたら、サーバーから削除(M)                         |                           |
|                                                  |                           |
| OK キャンセル 適用(A)                                   |                           |

# ⑮「閉じる」をクリックしてください。

| インターネット アカウント                                                                                                    | X                                           |                                                    |
|----------------------------------------------------------------------------------------------------|---------------------------------------------|----------------------------------------------------|
| インターネット アカウント<br>電子メール アカウントやニュースグループを新しく登録するには<br>アカウントやニュースグループを編集、エクスポート、削除する<br>動作をクリックします。<br>メール<br>pop.wings.ne.jp (既定)<br>・・・・・・・・・・・・・・・・・・・・・・・・・・・・・・・・・・・・ | ま、[追加] をクリックします。追加した<br>ちには、対象をクリックしてから、希望の |                                                    |
|                                                                                                    | <u>エクスホート(E)…</u><br>順番の設定(S)…<br>閉じる       | Windows Vista 「Windows メール」編(                      |
| 以上で、設定は終了です。                                                                                                    |                                             | 「YANGE AND A REAL REAL REAL REAL REAL REAL REAL RE |

Mindows

# Windows Vista 「Outlook 2007」 編

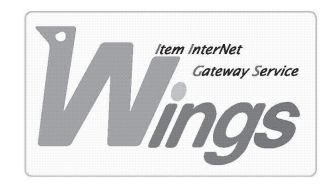

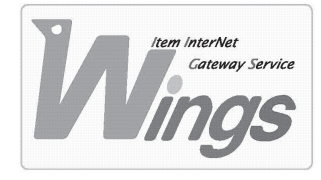

Windows Vista「Outlook 2007」 編

### ① ご契約時にお渡しした「登録証」をご用意ください。

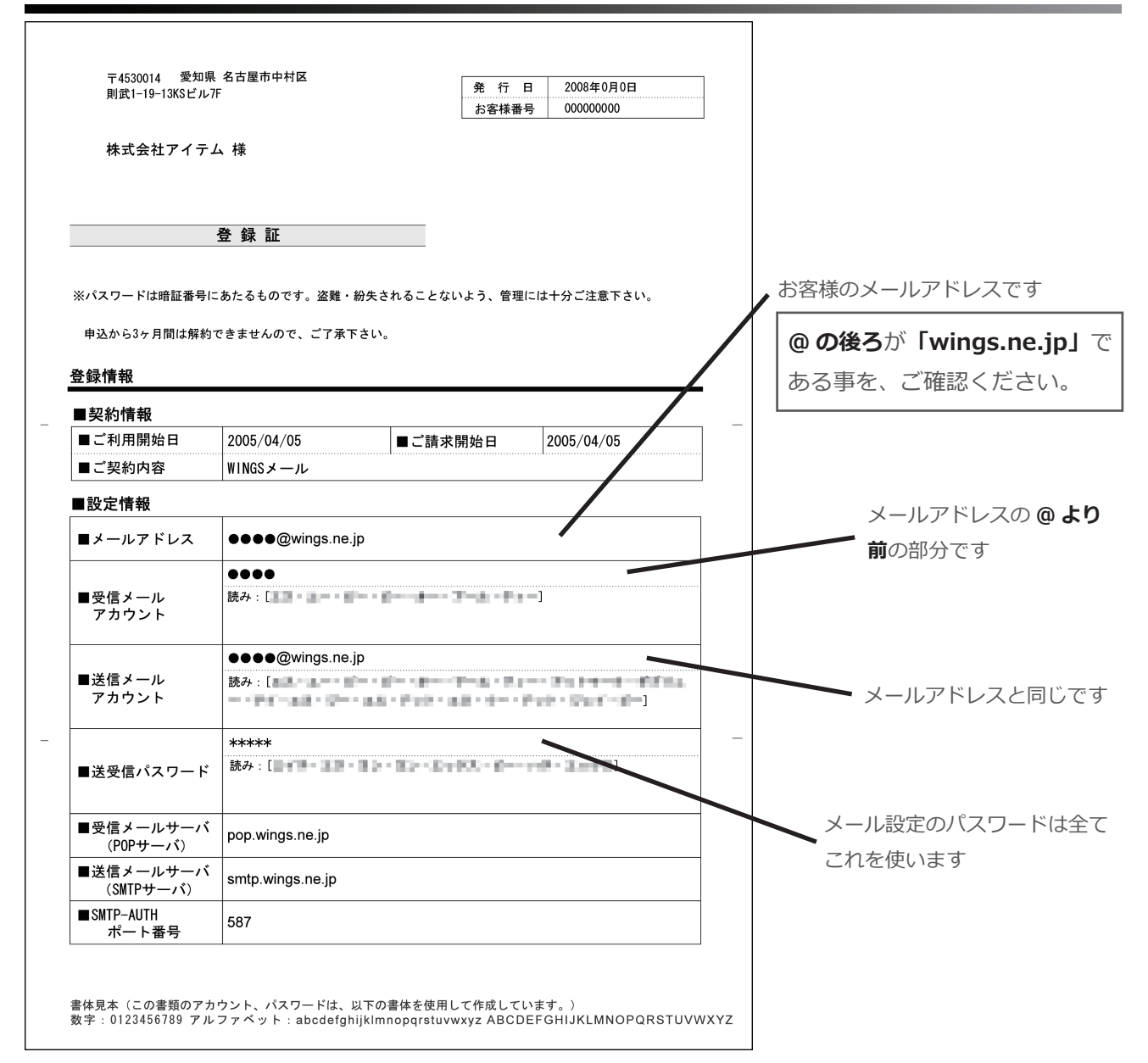

### Outlook」を起動してください。

| 😔 受信トレイ - Microsoft Ou                                                                                                    | tlook                     |                            |
|----------------------------------------------------------------------------------------------------|---------------------------|----------------------------|
| ファイル(E) 編集(E) 表示()                                                                                                    | /) 移動(G) ツール(I) アクショ      | ン(A) ヘルプ(日)                |
| 🛾 新規作成(N) 🖌 🆨 🗎                                                                                                    | 🗙   🖂 返信(B) 🖓 全員 < 返信     | (1) 🙈 転送(19)   🔡 🦞   🖽 アドレ |
| メール «                                                                                                    | <ul> <li>受信トレイ</li> </ul> |                            |
| お気に入りフォルダ 🌼                                                                                                    | 受信トレイの検索                  | P ▼ ¥                      |
| 受信トレイ                                                                                                    | 並べ替え: 日付                  | 日付の新しいアイテム -               |
| □ 送信済みアイテム                                                                                                    | このビューにはア                  | イテムがありません。                 |
| メール フォルダ 🛛 🖈                                                                                                    |                           |                            |
| 🧟 すべてのメール アイテ… ▼                                                                                                    |                           |                            |
| <ul> <li>③ ジ 個人用フォルダ</li> <li>⑤ PSS フィード</li> <li>○ 下書き</li> <li>③ 削除(茶みアイナム</li> <li>○ 受信トレイ</li> <li>○ 受信トレイ</li> <li>○ 送信トレイ</li> <li>○ 送信ネルイケム</li> <li>○ 送信ネルイメ</li> <li>3 回 検索フォルダ</li> </ul> |                           |                            |

③「ツール」を選択し、「アカウント設定」をクリックしてください。

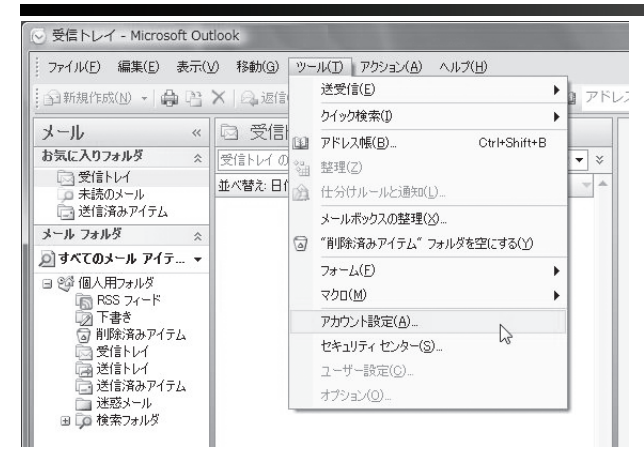

#### ④ 新たにウィンドウが開きます。「新規」をクリックしてください。

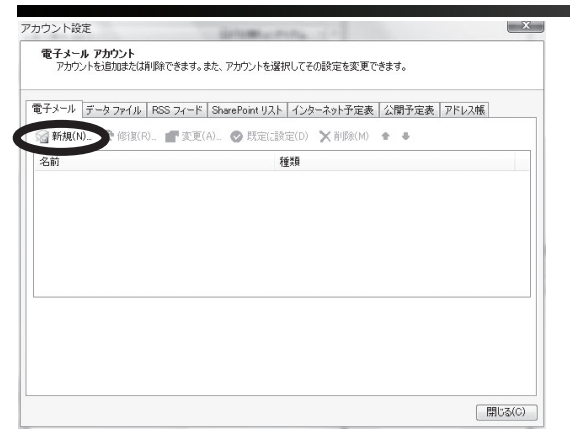

#### ⑤ 次の通り設定し、「次へ」をクリックしてください。

| Yasuda                       |                                            |                                                     |                                                     |
|------------------------------|--------------------------------------------|-----------------------------------------------------|-----------------------------------------------------|
|                              |                                            |                                                     |                                                     |
| contoso.com                  |                                            |                                                     |                                                     |
|                              |                                            |                                                     |                                                     |
| ネット サービス プロバイダから提供されたパスワードを入 | 力してください。                                   |                                                     | 「サーバー設定または追加のサーバーの種類                                |
|                              |                                            |                                                     | <b>手動で構成する」</b> をチェックしてください                         |
|                              | contoso.com<br>ネットサービス プロバイダから提供されたパスワードを入 | icontoso.com<br>メットサービス・プロバイダから提供されたパスワードを入力してください。 | icontoso.com<br>ネットサービス ブロバイダから提供されたパスワードを入力してください。 |

⑥「インターネット電子メール」を選択し、「次へ」をクリックしてください。

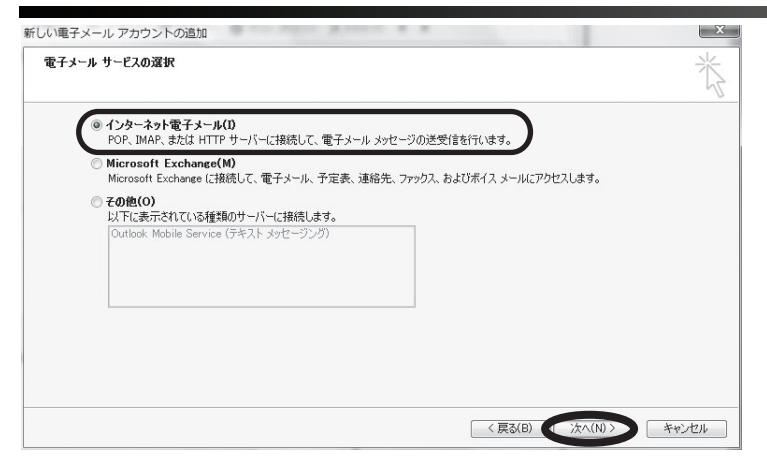

Windows Vista 「Outlook 2007」 編 ②

### ⑦ 次の通り入力し、「詳細設定」をクリックしてください。

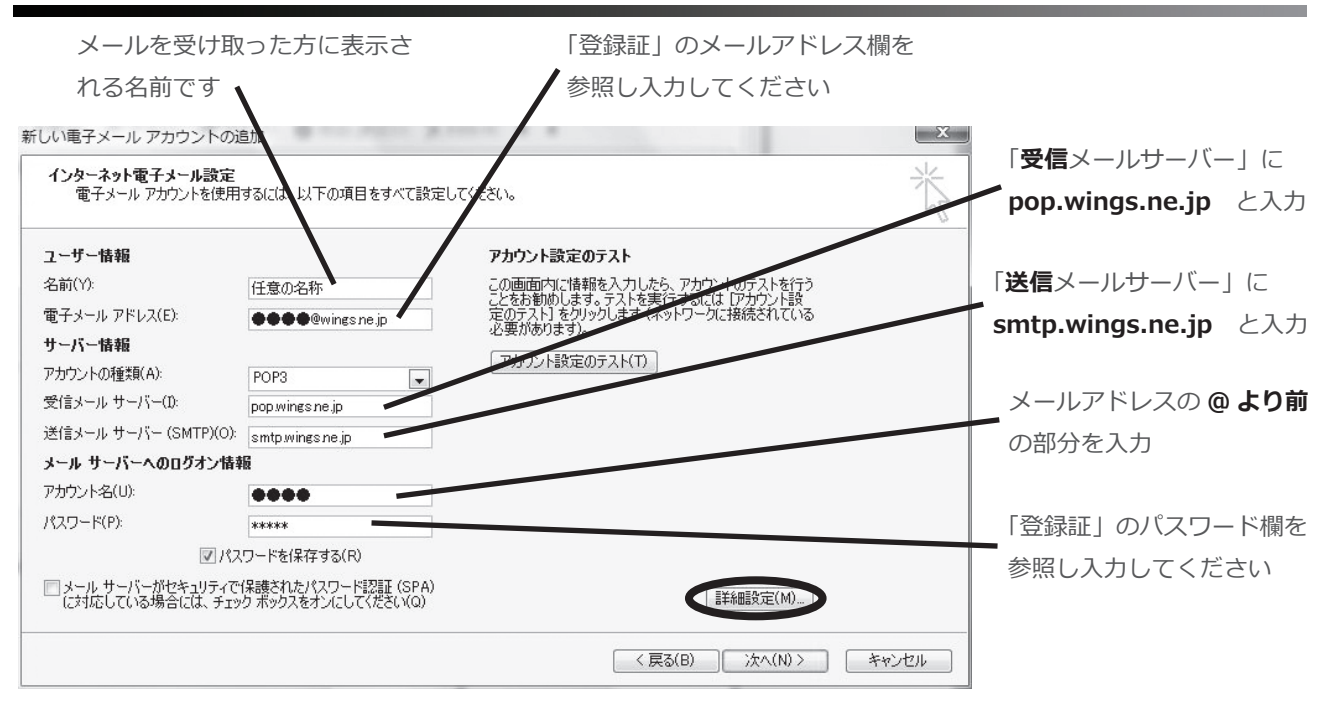

## ⑧「送信サーバー」を選択し、次の通りに入力してください。

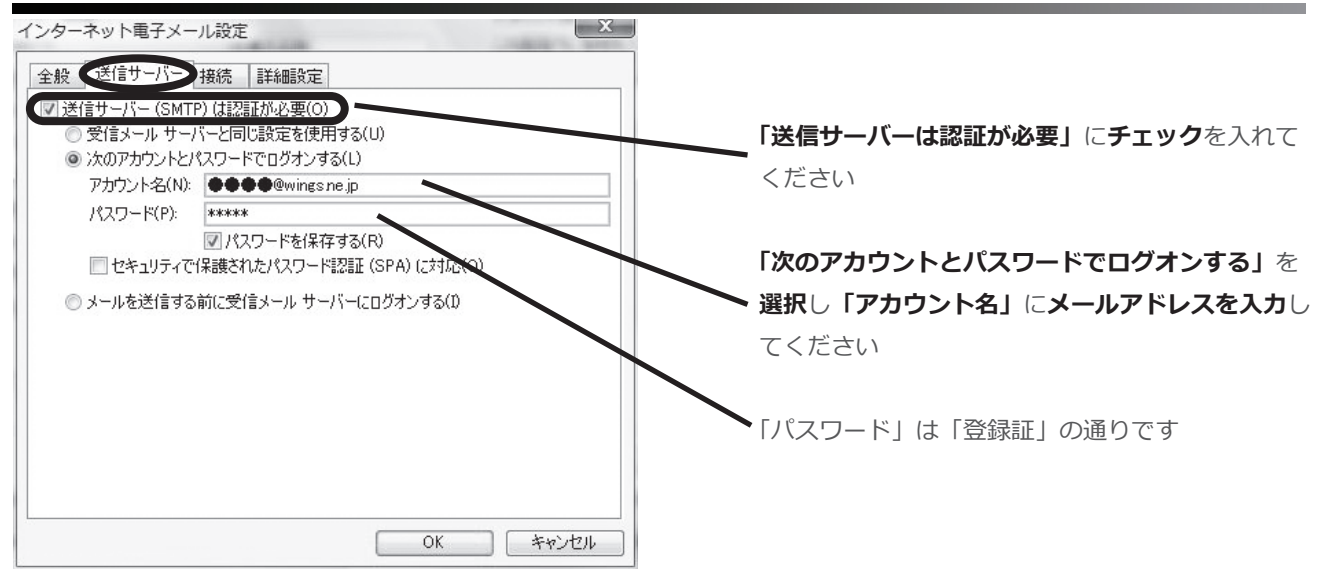

# ⑨「詳細設定」を選択し、次の通り入力し、「OK」をクリックしてください。

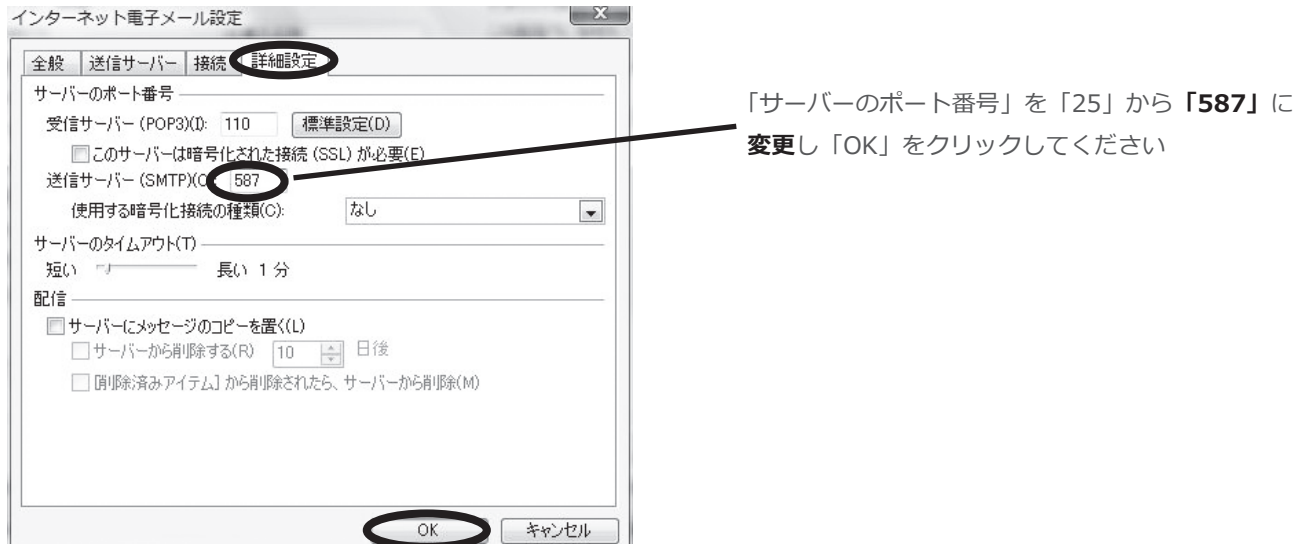

#### 10 前のウィンドウへ戻りますので、「次へ」をクリックしてください。

| 電子メールアガリントを使用                       | 9句には、以下の項目を9へし設定し                         | )(\/2010                                                                  | 4 |
|-------------------------------------|-------------------------------------------|---------------------------------------------------------------------------|---|
| ユーザー情報                              |                                           | アカウント設定のテスト                                                               |   |
| 名前(Y):                              | 任意の名称                                     | この画面内に情報を入力したら、アカウントのテストを行う                                               |   |
| 電子メール アドレス(E):                      | ••••@wings.ne.jp                          | ここでの動しいしょう。フィーを美行うるにはしアガンアド語<br>定のテスト]をクリックします(ネットワークに接続されている<br>心事があります) |   |
| サーバー情報                              |                                           |                                                                           |   |
| アカウントの種類(A):                        | POP3                                      | アカリント設定のテスト(1)                                                            |   |
| 受信メール サーバー(1):                      | pop.wings.ne.jp                           |                                                                           |   |
| 送信メール サーバー (SMTP)(O):               | smtp.wings.ne.jp                          |                                                                           |   |
| メール サーバーへのログオン情報                    | G                                         |                                                                           |   |
| アカウント名(U):                          | ••••                                      |                                                                           |   |
| パスワード(P):                           | ***                                       |                                                                           |   |
|                                     | ワードを保存する(R)                               |                                                                           |   |
| メール サーバーがセキュリティで<br>に対応している場合には、チェッ | 保護されたパスワード認証 (SPA)<br>ク ボックスをオンにしてください(Q) | [詳希田語文定(M)]                                                               |   |

## ⑪ セットアップの完了の表示を確認し、「完了」をクリックしてください。

| 新しい電子メール アカウントの | 追加                                                                                 | × |
|-----------------|------------------------------------------------------------------------------------|---|
|                 | <b>セットアップの完了</b><br>アカウントのセットアップに必要な情報がすべて入力されました。<br>ウィザードを閉じるには、「完了」をクリックしてください。 |   |
|                 | 〈 戻る(B) <b>先7</b>                                                                  |   |

# 12「閉じる」をクリックしてください。

| アカウント設定                                                            |                                                                                                    |  |                                 |
|--------------------------------------------------------------------|----------------------------------------------------------------------------------------------------|--|---------------------------------|
| 電子メール アカウント<br>アカウントを追加または削除できます。                                  | 。また、アカウントを選択してその設定を変更できます。                                                                                           |  |                                 |
| 電子メール データファイル RSS フィート                                             | × SharePoint リスト インターネット予定表   公開予定表   アドレス帳                                                                          |  |                                 |
| 📓 新規(N) 🎇 修復(R) 🔐 変更                                               | Ē(A)… 🔗 既定に設定(D) 🗙 削除(M) 🔹 🖣                                                                                         |  |                                 |
| 名前                                                                 | 種類                                                                                                    |  |                                 |
| ••••@wingsnejp                                                     | POP/SMTP (送信で使用する既定のアカウント)                                                                                           |  |                                 |
| 選択した電子メール アカウントでは、新しし<br>フォルダの変更(F) <b>個人用フォルダ</b> ¥<br>データファイル・C3 | Y電子メール メッセージを次の場所に配信します:<br><b>受信トレイ</b><br>#Users¥Junichi¥AppData¥Local¥Microsoft¥Outlook¥Outlook.pst<br>↓ 閉じる(C) ♪ |  |                                 |
|                                                                    |                                                                                                    |  | Windows Vista「Outlook 2007」 編 ④ |
| 以上で、設定は終                                                           | そ了です。                                                                                                    |  | <sub>株式会社</sub> アイテム            |

- メ モ -

Macintosh

# Mac OS X Leopard 「Mail」編

※Mac OS 10.4 以前で「Mail」をお使いの方も、ほとんど同じ設定です。

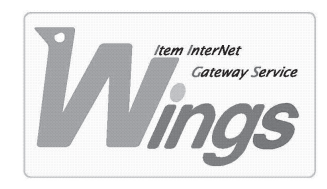

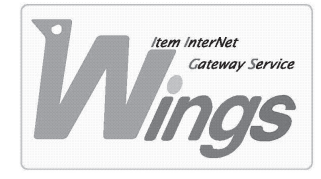

Mac OS X Leopard 「Mail」 編

#### ① ご契約時にお渡しした「登録証」をご用意ください。

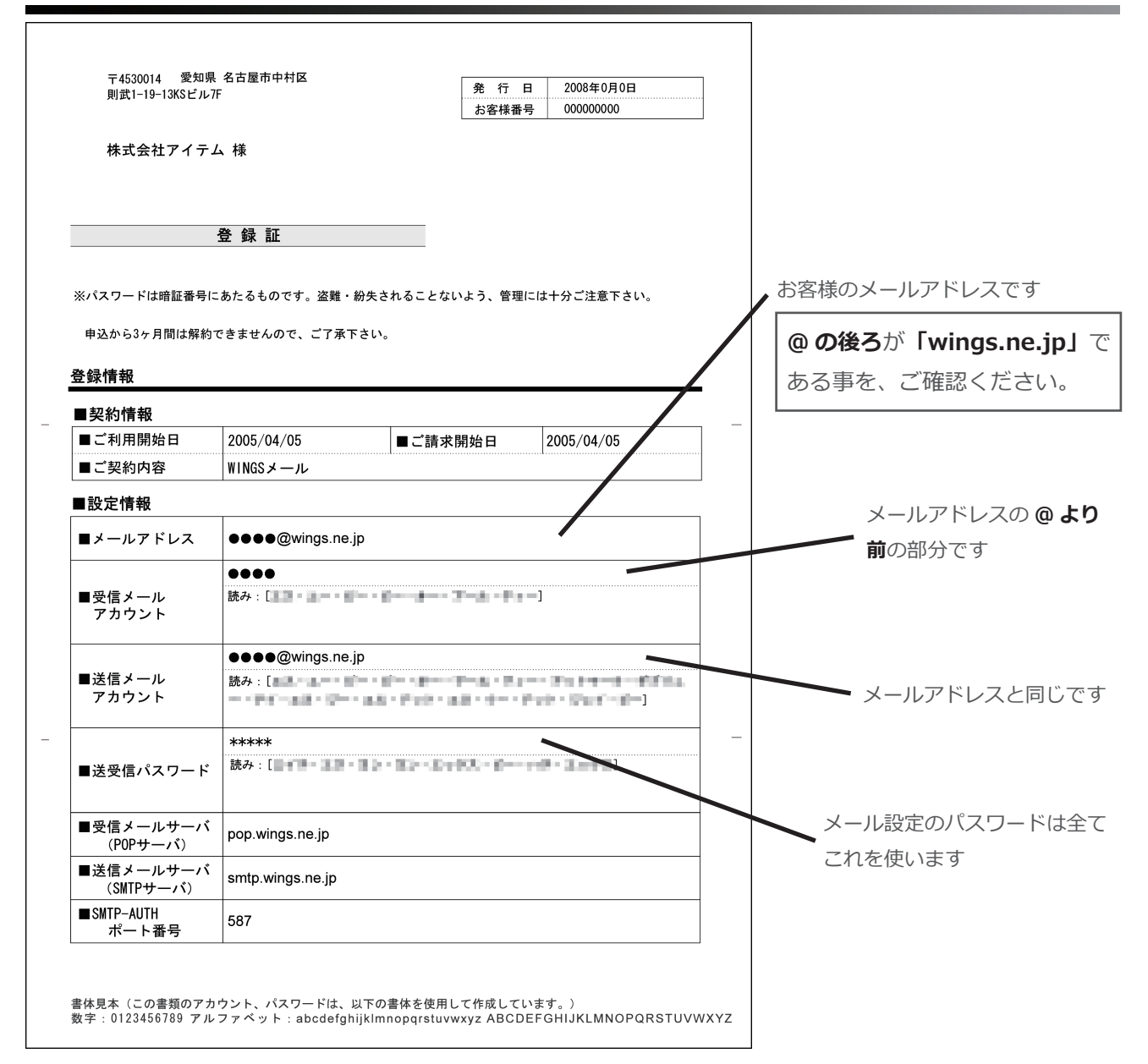

### ②「Mail」を起動してください。

| 🇯 Mail ファイル 編集     | 。 表示 メールポックス メッセージ フォーマット ウインドウ ヘルプ   |
|--------------------|---------------------------------------|
| 000                | 受信                                    |
|                    |                                       |
| 受信                 | 削除 迷惑メール 返信 全員に返信 転送 新規メッセージ メモ To Do |
| メールボックス            | <ul> <li>● 差出人</li> <li>件名</li> </ul> |
| ▶ 등 受信             |                                       |
| ▶ 🖅 送信済み           |                                       |
| ▶ ■ ゴミ箱            |                                       |
| ▶ 🔡 迷惑メール          |                                       |
| ▼RSS               |                                       |
| ःऽः アップル − ホットニュース | 0                                     |
|                    |                                       |
|                    |                                       |
|                    |                                       |
|                    |                                       |
|                    |                                       |
|                    |                                       |
|                    |                                       |

## ③「ファイル」を選択し、「アカウントを追加」をクリックしてください。

| 🛒 Mail                                                                | ファイル 編集 表示 メールボ                                                                                                    | パックス                                                            | メッセージ フォーマット ウインドウ ヘルプ                              |
|-----------------------------------------------------------------------|----------------------------------------------------------------------------------------------------|-----------------------------------------------------------------|-----------------------------------------------------|
| ● ● ● ●<br>受信<br>メールボックス<br>▶ ● 受信<br>▶ ● ジェ活済<br>▶ ■ ゴミ箱<br>▶ ● 迷惑メ- | <ul> <li>新規メッセージ</li> <li>新規メモ</li> <li>新規ブロ Do</li> <li>新規ビューアウインドウ</li> <li>メッセージを開く</li> <li>閉じる</li> <li>保存</li> <li>別名で保存…</li> <li>ひな形として保存…</li> </ul> | 第N<br>~第N<br>⑦第Y<br><b>⑦</b> 第N<br>第O<br><b>第W</b><br>第S<br>企業S | メールボックスが選択されていません → 返信 全員に返信 転送 新規メッセージ メモ To Do 作名 |
| RSS アップノ                                                              | ファイルを添付<br>添付ファイルを保存<br>添付ファイルをクイックルック<br>アカウントを追加<br>メールポックスを読み込む                                                                                            | ☆ 第 A<br>. 第 Y                                                  | · · · · · · · · · · · · · · · · · · ·               |
|                                                                       | RSS 配信を追加<br>プリント                                                                                                    | ЖР                                                              |                                                     |

## ④ 新たにウィンドウが開きます。次の通り入力し、「続ける」をクリックしてください。

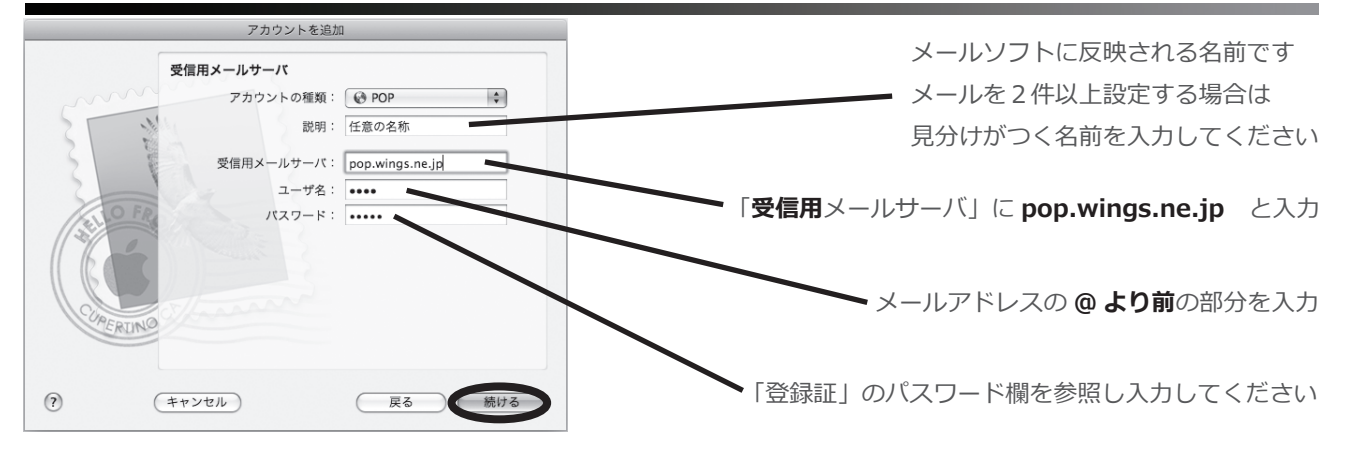

#### ⑤ 次の通り入力し、「続ける」をクリックしてください。

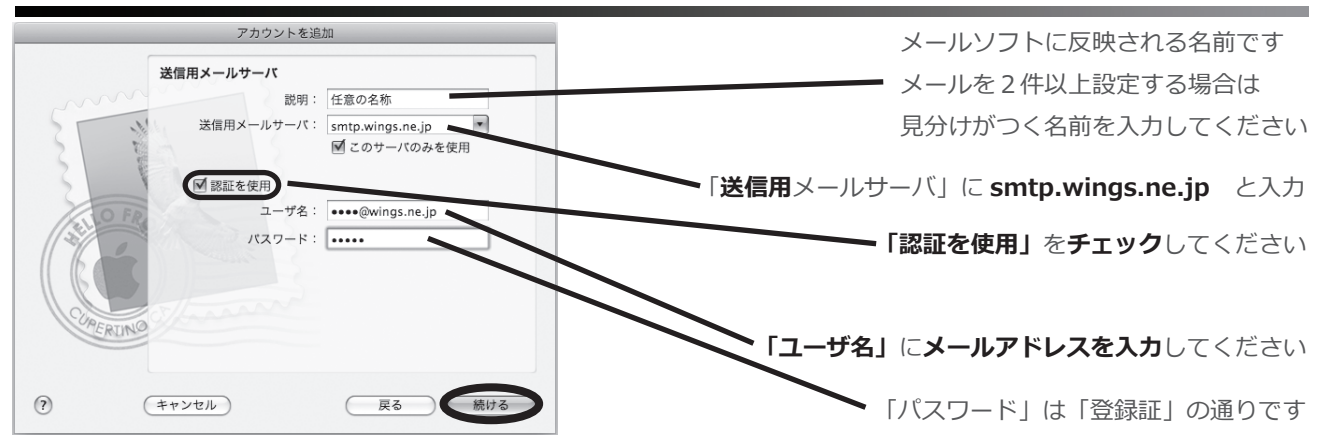

# ⑥ アカウントの概要を確認し、「作成」をクリックしてください。

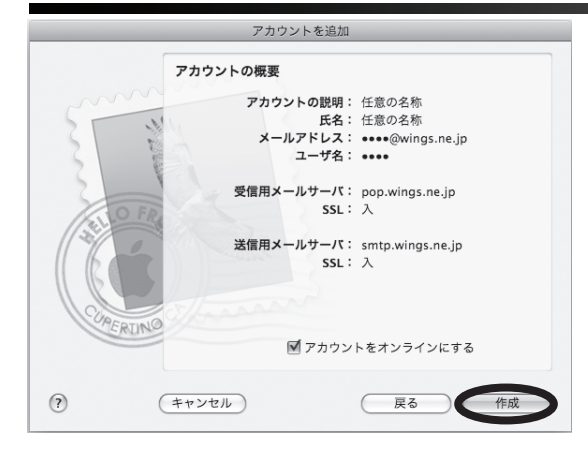

⑦ 前のウィンドウへ戻ります。「Mail」を選択し「環境設定」をクリックしてください。

|             | Mail ファイル 着                             | 編集 表示     | メールボックス | メッセーシ | ブ フォ                     | ーマット  | ウインドウ ヘルプ           |
|-------------|-----------------------------------------|-----------|---------|-------|--------------------------|-------|---------------------|
| 00          | Mail について                               |           |         |       |                          |       | 受信 — 任意の名称          |
|             | 環境設定                                    | æ.        | 1       |       | $\langle \gamma \rangle$ | <<>   |                     |
| 受信          | Mail の意見/感想                             | を送る       | 家悉 法感   | メール   | 返信                       | 全員に返信 | 転送 新規メッセージ メモ To Do |
| メール         | サービス                                    | Þ         | 认       |       |                          |       | 件名                  |
|             | Mail を隠す<br>ほかを隠す<br>すべてを表示             | H第<br>日第ブ |         |       |                          |       |                     |
| ▶ €         | Mail を終了                                | жQ        |         |       |                          |       |                     |
|             | 112-35                                  |           |         |       |                          |       | 0                   |
|             |                                         |           |         |       |                          |       |                     |
| P E         | 「述感メール                                  |           |         |       |                          |       |                     |
| <b>WRSS</b> |                                         |           |         |       |                          |       |                     |
| 55          | アップル - ホットニュー:                          | 2         |         |       |                          |       |                     |
|             | ,,,,,,,,,,,,,,,,,,,,,,,,,,,,,,,,,,,,,,, |           |         |       |                          |       |                     |
|             |                                         |           |         |       |                          |       |                     |
|             |                                         |           |         |       |                          |       |                     |
|             |                                         |           |         |       |                          |       |                     |
|             |                                         |           |         |       |                          |       |                     |

#### ⑧ 新たにウィンドウが開きますので、「サーバリストの編集」を選択してください。

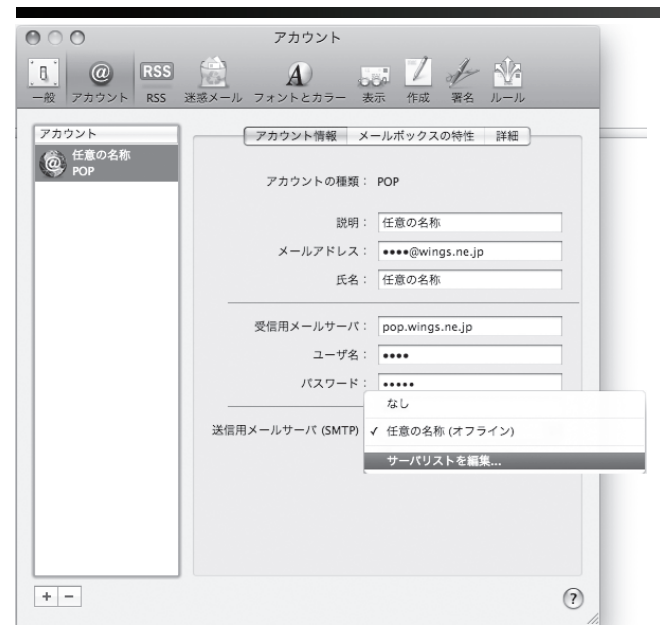

#### ⑨ 更にウィンドウが開きますので、次の通り入力し、「OK」をクリックしてください。

| 説明    | サーバ名                 | 使用しているアカウント               |                           |
|-------|----------------------|---------------------------|---------------------------|
| 任意の名称 | smtp.wings.ne.jp     | 任意の名称                     |                           |
|       |                      |                           | 「サーバのポート」を「25」から          |
|       |                      |                           |                           |
|       |                      |                           | 1587」に変更してくたさい            |
|       |                      |                           |                           |
|       |                      |                           |                           |
| + -   |                      |                           |                           |
|       | アカウント                |                           |                           |
|       |                      | R RTIM                    |                           |
| サーバのフ | ポート: 587 <b>▼</b> SS | (Secure Sockets Laver)を使用 |                           |
|       |                      |                           |                           |
|       | 認証: パスワード            | •                         |                           |
| 그-    | ーザ名: 💿 🚥 🕬 wings.n   | e.jp                      |                           |
| パスワ   | フード: •••••           |                           |                           |
|       |                      |                           |                           |
|       |                      |                           |                           |
| ~     |                      |                           |                           |
| ?)    |                      | (++>tell OK               |                           |
|       |                      | 11.                       | Mac OS X Leopard 「Mail」編③ |
|       |                      |                           |                           |

Macintosh

# Mac OS X「Entourage 2004」 編

※Mac OS 9 で「Outlook Express」をお使いの方も、ほとんど同じ設定です。

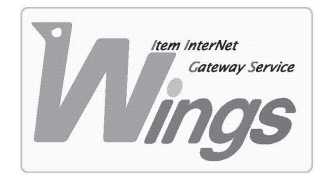

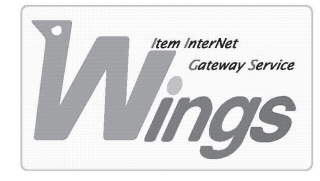

Mac OS X「Entourage 2004」編

#### ① ご契約時にお渡しした「登録証」をご用意ください。

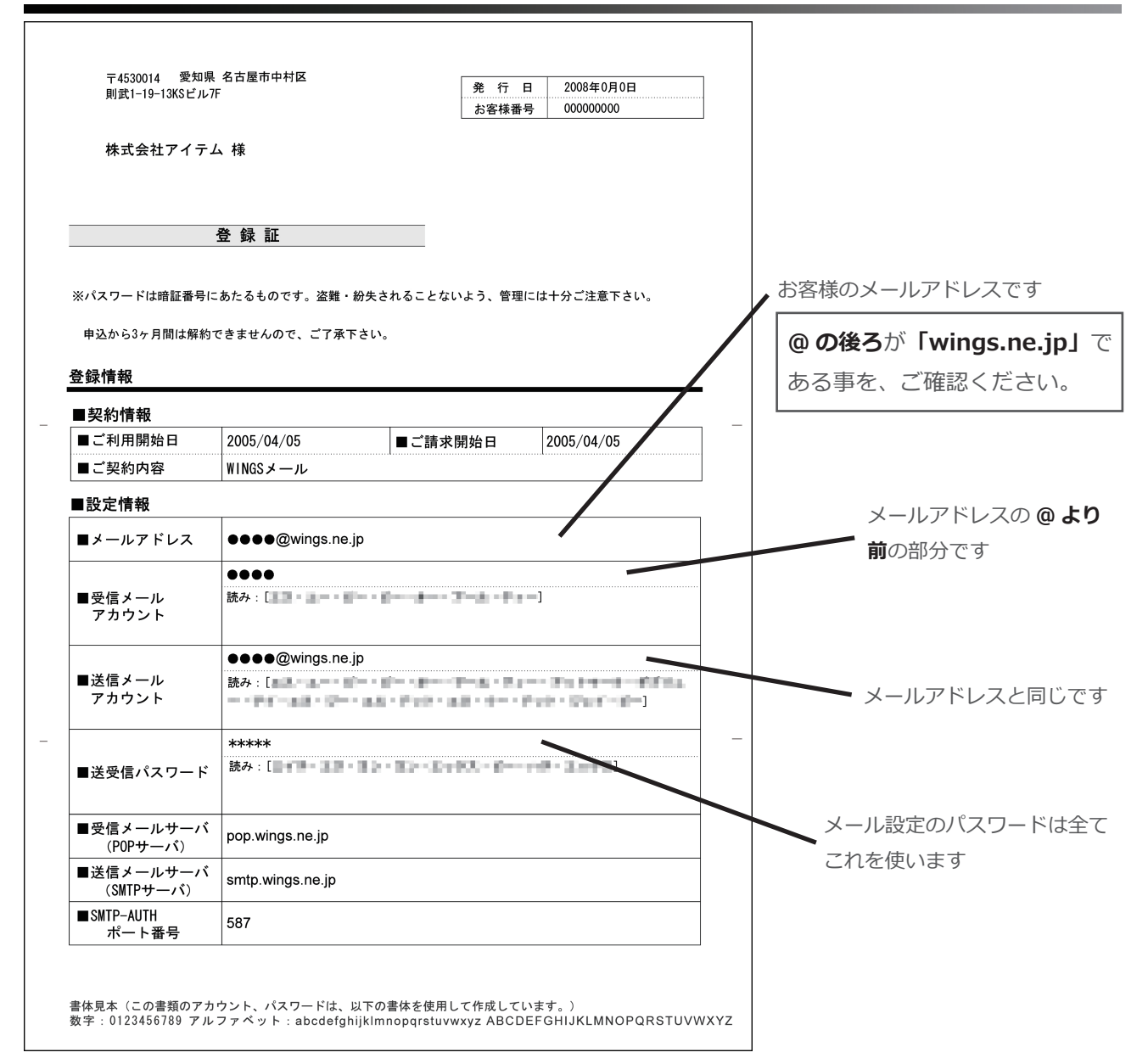

# Entourage」を起動してください。

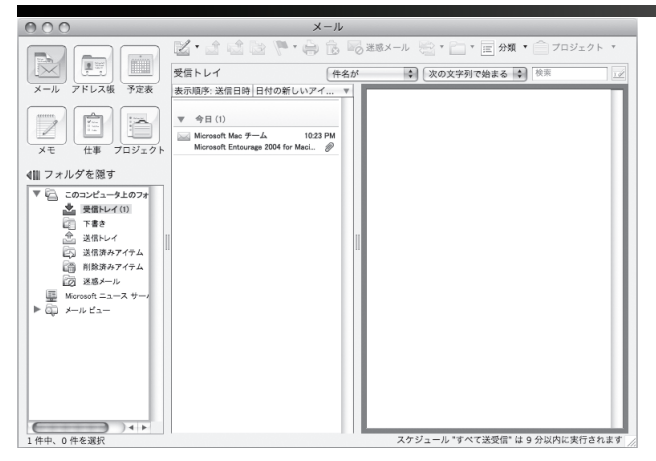

#### ③「ツール」を選択し、「アカウント」をクリックしてください。

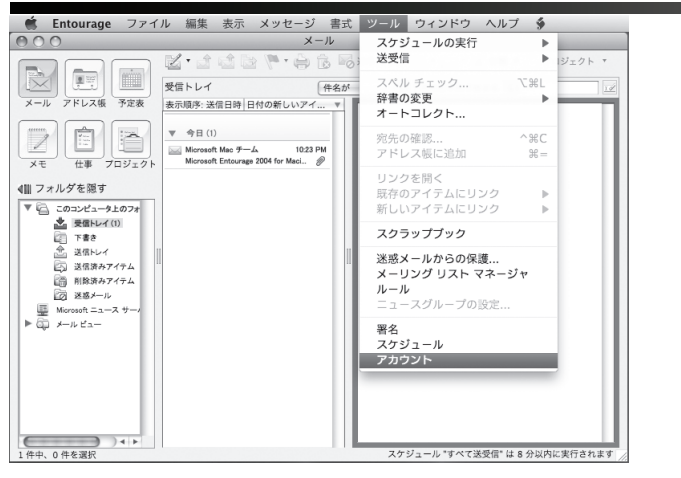

#### ④ 新たにウィンドウが開きます。「新規」をクリックしてください。

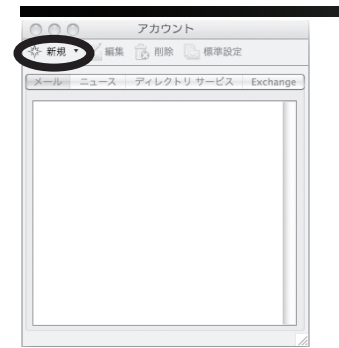

#### ⑤「アカウントを手動で設定する」をクリックしてください。

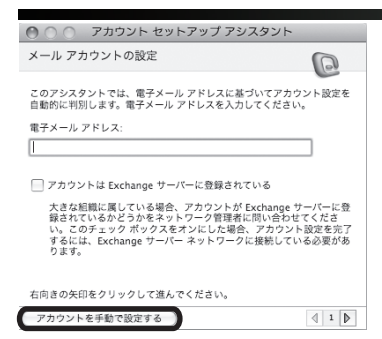

#### ⑥ 次の通り入力し、「詳細な送信オプションを指定」をクリックしてください。

|                | アカウントの編集               |                                      |
|----------------|------------------------|--------------------------------------|
|                | (10中 ナブション) セキュロティ     | メールソフトに反映される名前です                     |
|                | ACC 17797 041771       | メールを2件以上設定する場合は                      |
| アカウント名: 任意の名称  | <u></u>                | 目分けがつく名前を入力してください                    |
| 🗹 このアカウントを [す/ | べて送受信] スケジュールに含める      | 光力のカラマ石前を八方してくたとい                    |
| 個人情報           |                        |                                      |
| 名前:            | 任意の名称                  | メールを受け取った方に表示される名前です                 |
| 電子メール アドレス:    | •••• @wings.ne.jp      |                                      |
| メールの受信         |                        |                                      |
| アカウント ID:      | ••••                   | ■「登録証」のメールアトレス欄を参照し入力してくたさい          |
| POP サーバー:      | pop.wings.ne.jp        |                                      |
| パスワード:         |                        | メールアドレスの @ より前の部分を入力                 |
|                | Mac US キーチェーンにハスト ドを休け |                                      |
|                |                        | 「POP サーバー」に pop.wings.ne.jp と入力      |
| メールの送信         |                        |                                      |
| SMTP サーバー:     | smtp.wings.ne.jp       | ──「登録証」のパスワード欄を参照し入力してください           |
| (              | ここをクリックして詳細な送信オプションを指定 |                                      |
|                |                        |                                      |
|                | (キャンセル) OK             | - ISMIP 9-A-JIE Smtp.wings.ne.jp 2AD |
|                |                        | Mac OS X [Entourage 2004] 編 ②        |

⑦ 次の通り入力し、ウィンドウを閉じてください。

| □<br>□ この SMTP サービスは保護された接続 (SSL) が必要です         | 「SMTP ポート」を「25」から               |
|-------------------------------------------------|---------------------------------|
| ☑ 次の SMTP ポートを使用する: ●587                        | <b>「587」</b> に <b>変更</b> してください |
| ✓ SMTP サーバーで認証を必要とする<br>○ 受信メール サーバと同じ設定を使用する   | 「SMTP サーバーで認証を必要とする」に           |
| ● 次のアカウントでログオンする<br>アカウント ID・ ●●●● @wings.ne.jp | <b>チェック</b> を入れてください            |
| バスワード: ••••••<br>Mac OS キーチェーンにパスワート本母存         | 「次のアカウントでログオンする」を選択し            |
| 不確定アドレス用のドメイン:                                  | 「アカウント ID」にメールアドレスを入力してください     |
|                                                 | 「パスワード」は「登録証」の通りです              |

## ⑧ 前のウィンドウに戻ったら、「OK」をクリックしてください。

| コナナシュレカ 任音   | の名称      |                          |
|--------------|----------|--------------------------|
| アカウント名: □□~~ | 00 12 10 | •                        |
| ☑ このアカウントを   | [すべ      | て送受信] スケジュールに含める         |
| 個人情報         |          |                          |
| 名            | 前:       | 任意の名称                    |
| 電子メール アドレ    | ス:       | ●●●● @wings.ne.jp        |
| メールの受信       |          |                          |
| アカウント        | ID:      | ••••                     |
| POP サーバ      | (—:      | pop.wings.ne.jp          |
| パスワー         | · ド:     | *****                    |
|              |          | ✔ Mac OS キーチェーンにパスワードを保存 |
|              |          | ここをクリックして詳細な受信オプションを指定   |
| メールの送信       |          |                          |
| SMTP サーバ     | -:       | smtp.wings.ne.jp         |
|              |          | ここをクリックして詳細な送信オプションを指定   |

#### ⑨ 作成したアカウントを確認したら、ウィンドウを閉じてください。

| 000         | アカウント       | _        |
|-------------|-------------|----------|
| ⇔ 新規 ▼ 🧾 編集 | 🔒 削除 🔝 標準設定 |          |
| メール ニュース    | ディレクトリ サービス | Exchange |
| 任意の名称 (POP) | )           |          |
| 以上で、設定      | 定は終了です。     |          |